# 

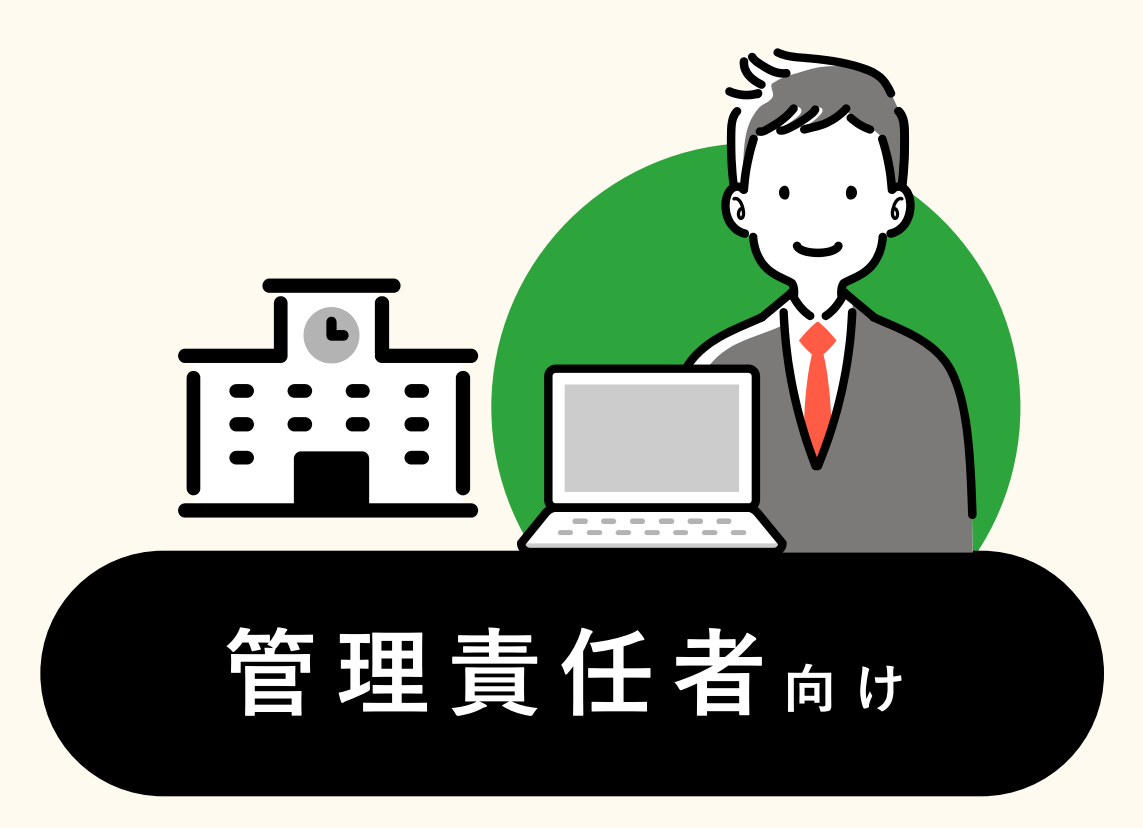

目次

# 

# 2… 管理責任者の作業 p.4 STEP 1… 新年度を作成 STEP 2… 新年度の名簿を登録

- STEP 3… 異動した教職員の利用停止・削除
- STEP 4 ··· 新年度へ切替
- (511) 5…新入生へ登録用紙を配布

## よくあるご質問 \_\_\_\_\_\_ p.33

お問い合わせ先: tetoruヘルプセンター 月~金 9:00~18:00 (祝日・年末年始を除く)

ヘルプ <u>https://support.tetoru.jp/hc/ja</u>

メール <u>https://support.tetoru.jp/hc/ja/requests/new?ticket\_form\_id=360011550215</u>

電話 0120-070-221

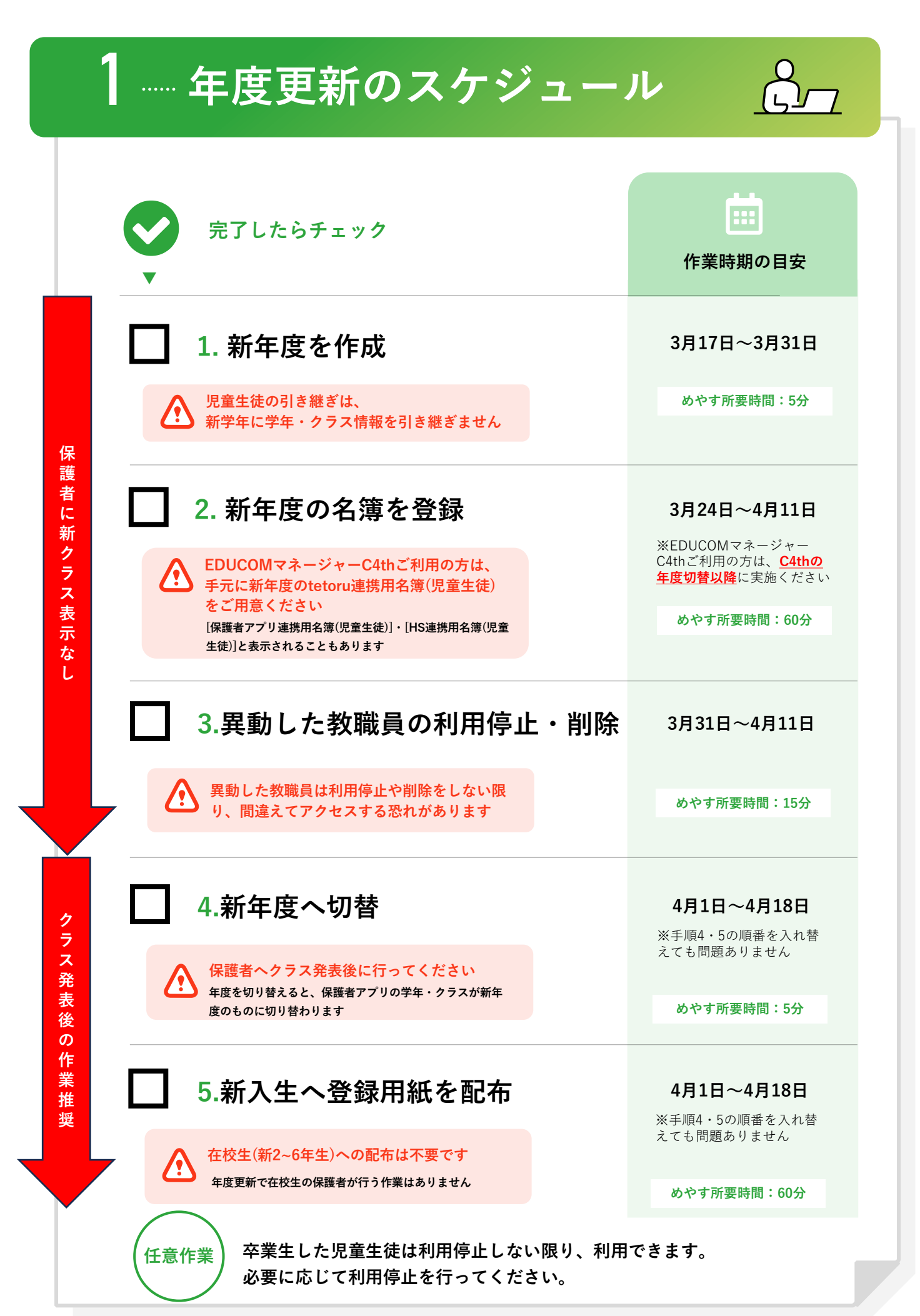

# **2** 管理責任者の作業

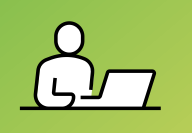

#### 6 新年度を作成 1 ..... 新年度を作成 手取学圈小学校 | 2024年度 tetoru ∂ π−Δ 年度設定 ─ 連絡配信 1 [年度設定]を 年度名 2024年度 2024年04月01日-2025年03月31日 クリック 1 自治体連絡 2023年度 2023年04月01日-2024年03月31日 2022年度 2022年04月01日 = 2023年03月31日 ⑦ 児童生徒名簿 教職員名簿 既存の年度を編集せず、 》管理設定 [新規登録]を行ってください 学校設定 年度設定 グループ設定 児童生徒受録 2 [新規登録]を クリック セキュリティ設定 年度情報 新規登録 年度名 副類 2025年度 2025年04月01日-2026年03月31日 期間 必須 3 年度名と期間を入力 期間は一度設定すると編集することはできません 児童生徒の引き継き 引き継がずに年度のみ登録する ○ 現在年度から氏名とグループ情報を引き継ぐ 新年度に学年・クラス情報は引き継がれません 卒業生など引き継ぎたくない学年のチェックは外して 現在年度の引き継ぎを選択 4 2 1年 (6名) 2年 (3名) ※部活動の引き継ぎや、 教職員学年(1名) 学年未設定(0名) 教職員を児童生徒として ご登録中の場合、ご活用ください 次年度に引き継がれるのは、 八 氏名とグループのみです。 学年・クラスは引き継ぎされません 新年度の学年・クラスはSTEP2で設定します。 5 [完了]をクリック

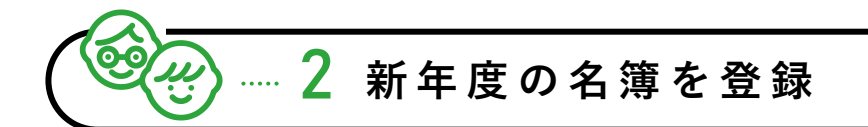

#### ▶ 児童生徒の登録

今年度の名簿登録方法を確認し、次ページでどのパターンに当てはまるか確認ください。

| 1 [児童生徒登録] | tetoru        | げんき中学校 2023年度        |                                           |              | Classi Hana<br>管理者 |
|------------|---------------|----------------------|-------------------------------------------|--------------|--------------------|
| をクリック      | ☆ ホーム         | 児童生徒<br>登録           |                                           |              |                    |
|            | ☑ 連絡配信 □ 欠席連絡 | 新規児童生徒登録             |                                           | 個別登録         | 一括登録               |
|            | 🧼 児童生徒名簿      |                      |                                           |              |                    |
|            | 参 教職員名簿       | 登録履歴                 |                                           |              | 名薄確認               |
|            | ② 管理設定 ✓      | 登録日時                 | 登録内容                                      | 登録形式         | 登録者                |
|            | 学校設定          | 2024年02月08日(木) 11:42 | 原澤 千里                                     | 個別登録         | 手取花子               |
|            | 年度設定          | 2024年02月08日(木) 11:12 | tetoru児童生徒登録用名簿_2023年度 2024-02-08 (1).csv | 一括登録(tetoru) | 手取 花子              |
|            | 学年・クラス設定      | 2024年02月08日(木) 11:09 | tetoru児童生徒登録用名簿_2023年度 2024-02-08.csv     | 一括登録(tetoru) | 手取花子               |
|            | グループ設定        | 2024年02月08日(木) 10:56 | 2023_げんき中学校_保護者アプリ連携用名簿(児童生徒).csv         | 一括登録(C4th)   | 手取 花子              |
|            | 児童生徒登録        | 2023年12月09日(土) 01:04 | C4th児童生徒名簿                                | C4th連携       |                    |
|            | 教職員登録         |                      |                                           |              |                    |

 2 [登録履歴]を確認し、次ページの名簿登録方法を確認ください。 パターンAまたはB:一括登録(tetoru) 以外が1つもない パターンC:C4th連携が1つでもある パターンD:C4th連携がなく、一括登録(C4th) が1以上ある

※「一括登録」と表示されている場合、児童生徒管理コードをご確認ください。 児童生徒管理コードが20桁の場合、C4thの連携用名簿から登録しています。

| tetoiu                                        | げんき中学校 2023年度 |                      |
|-----------------------------------------------|---------------|----------------------|
|                                               | 児童生徒詳細        |                      |
| ☑ 建粘配信                                        | 基本情報          |                      |
| <ul> <li>⑦ 児童生徒名薄</li> <li>⑥ 教職員名簿</li> </ul> | 氏名<br>ふりがな    | 石橋 菜々実<br>いしばし ななみ   |
| (公) 管理設定 ~                                    | 児童生徒管理コード     | 54pv67s1g0b2v3vjv9bz |

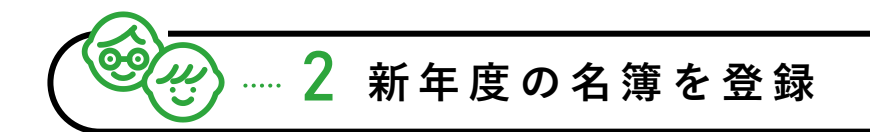

3 年度更新時のパターンを確認

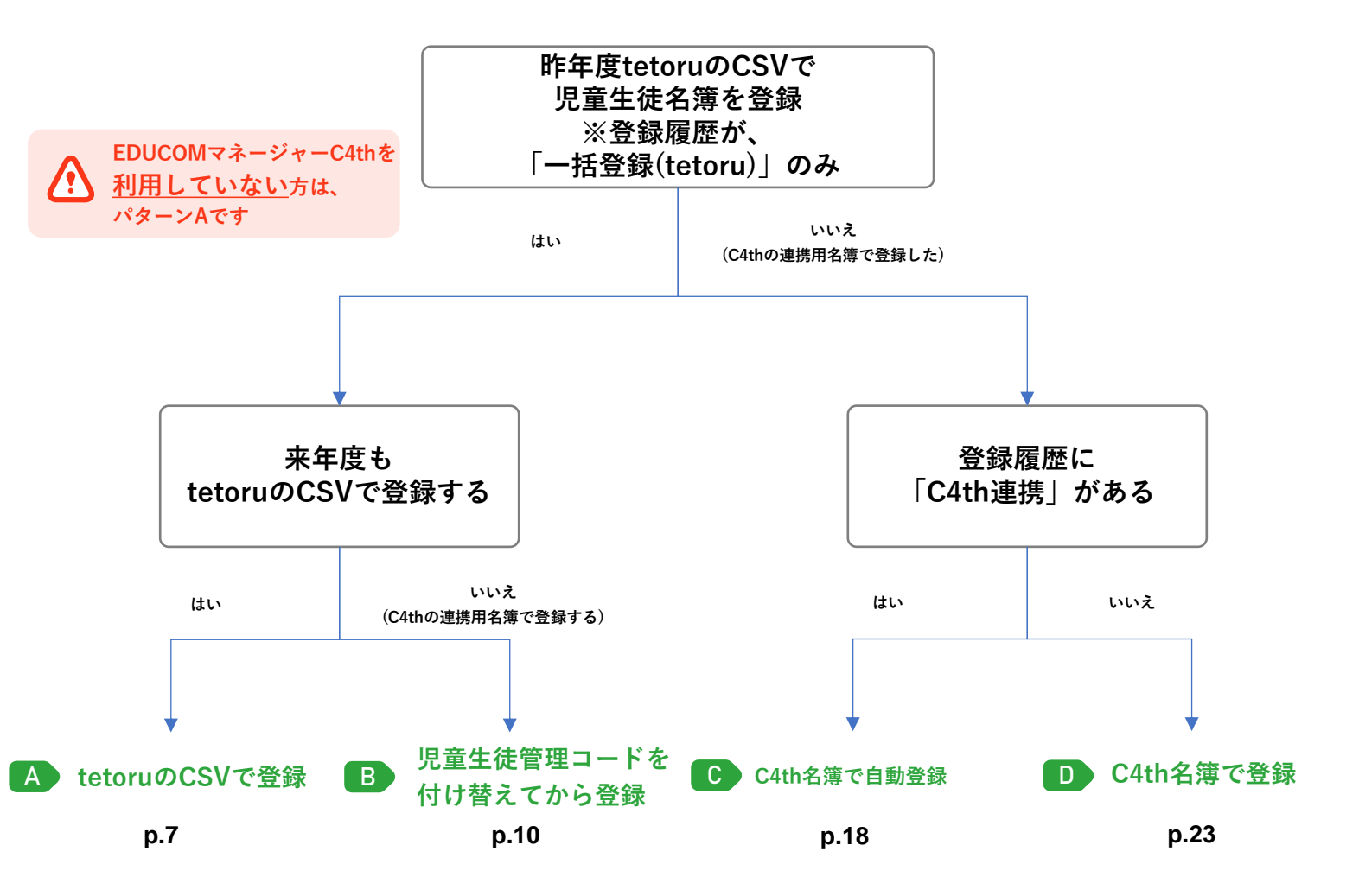

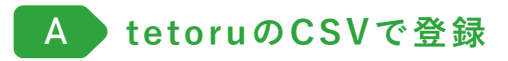

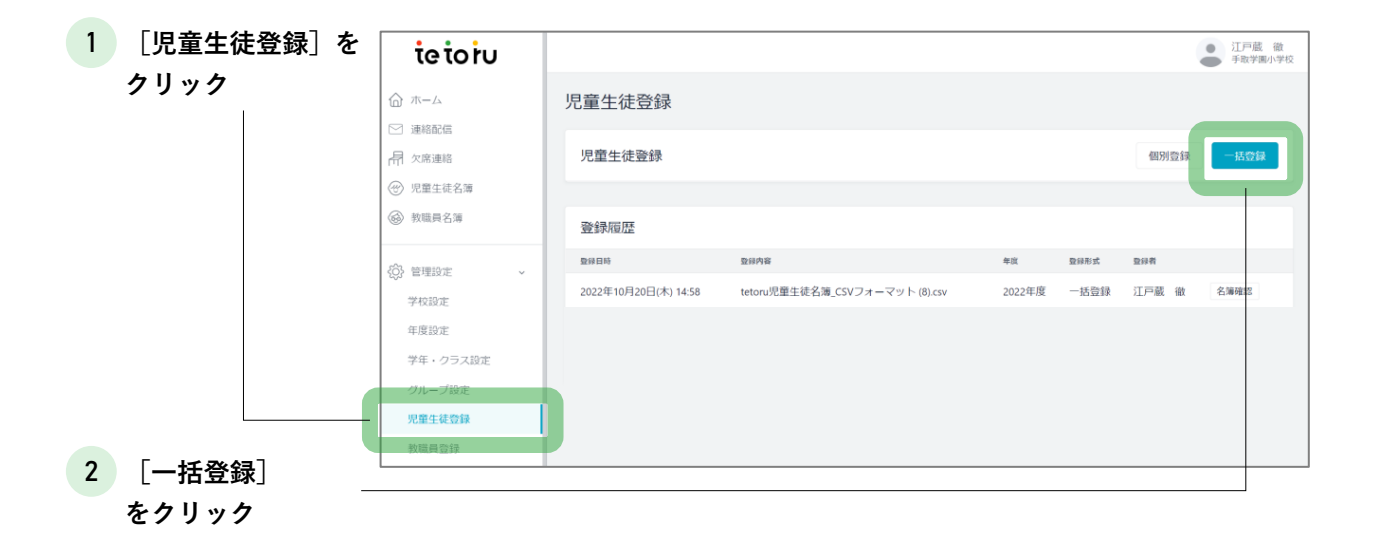

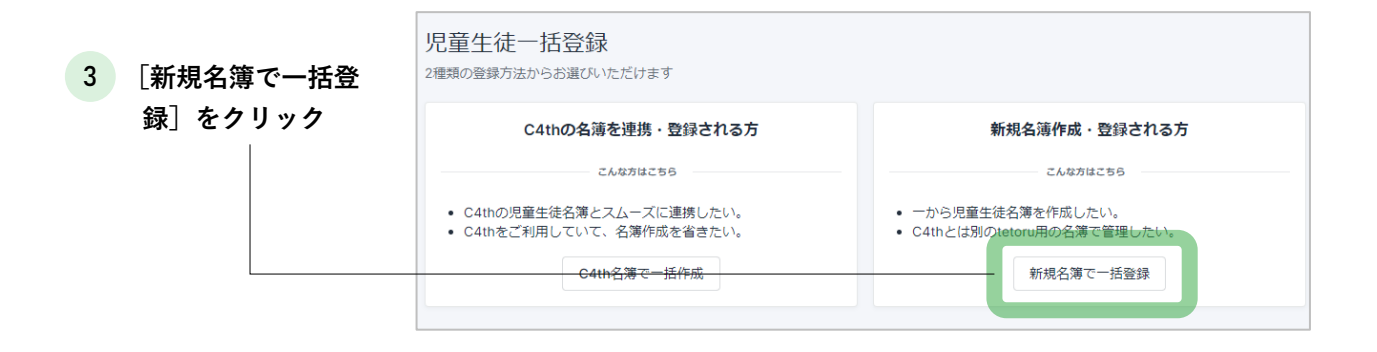

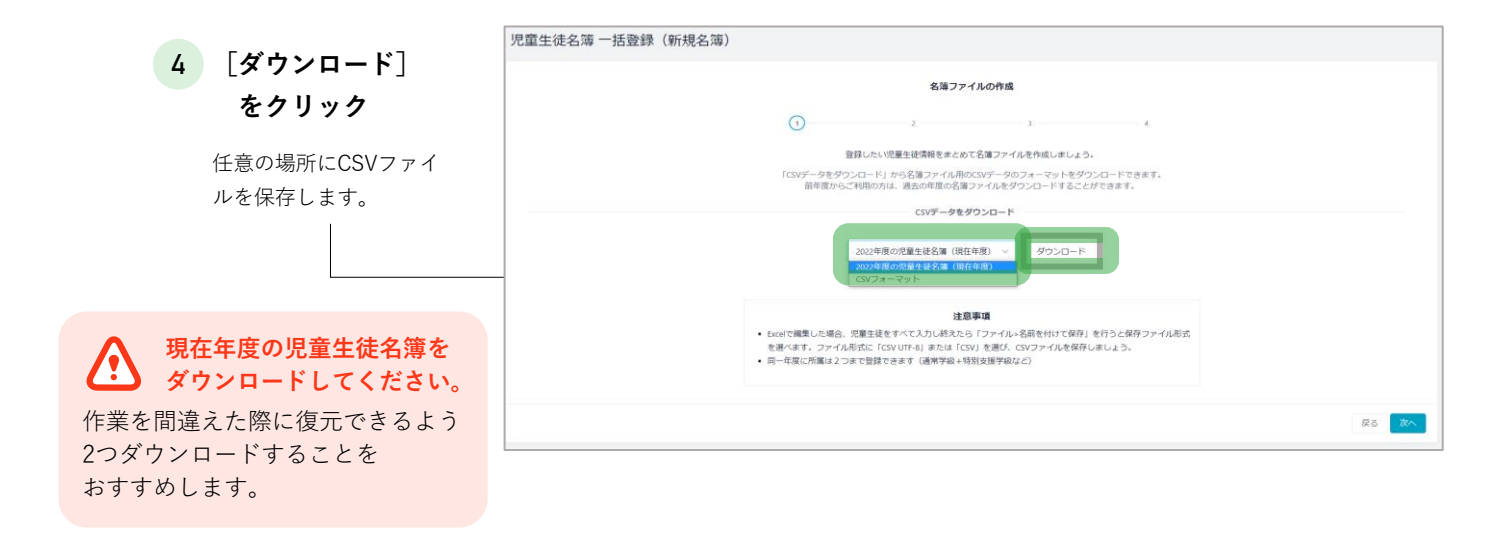

5 ダ た

き 報

|          | A             | В                       | С               | D      | E    |         | F    |      | G     | H     | 1      | J      | K     | L       | M     | N C      | P     |
|----------|---------------|-------------------------|-----------------|--------|------|---------|------|------|-------|-------|--------|--------|-------|---------|-------|----------|-------|
| ウンロードし 🧧 | 児童生徒管理コード(必須) | 年度(必須)                  | 学年(主)           | クラス(主) | 出席番号 | 3(氏名(   | (必須) | ふりがな | 2     | 学年(副) | クラス(副) | 出席番号(翻 | グループ  | 有効:1/利) | 新しい川削 | 除:1/削除しな | 目中1行  |
|          | 201900        | 03 2023年度               | 特別支援学級          | さくら組   |      | 1 金子    | 結菜   | かねこ  | ゆうな   | 3年    | 3年1組   | 2      |       | 1       |       | 0        |       |
| ファイルを開   | 202100        | 04 <mark>2</mark> 023年度 | 特別支援学級          | ひまわり組  |      | 1 前田    | 友洋   | まえだ  | ともひろ  |       |        |        |       | 1       |       | 0        | は残す   |
| 、新年度の情   | 202100        | 03 2023年度               | 1年              | 1年1組   | 1    | 2 🔳 🆽   | 春馬   | そのだ  | はるま   |       |        |        |       | 1       |       | 0        |       |
| 4 7 4    | 003100        | 01 <mark>2</mark> 023年度 | 1 <sup>20</sup> |        |      | 1 飯田    | 葵    | いいだ  | あおい   |       |        |        | サッカーき | 1 1     |       | 0        |       |
| を人力      | 変更。           | 5 2023年度                | 変見              | ٤<br>د | :    | 2 丸田    | 晃希   | まるた  | こうき   |       |        |        |       | 1       |       | 0        |       |
| 7        |               | 2 2023年度                | 9 7             |        |      | 6 江戸J   | 眬 遠子 | えどくら | とおこ   |       |        |        |       | 1       |       | 0        |       |
| 8        | 3 202208      | 31 2023年度               | 1年              | 1年2組   | 8    | 8 JII # | 太郎   | かわい  | たろう   |       |        |        |       | 1       |       | 0        |       |
|          | 202000        | 2 <mark>2</mark> 023年度  | 2年              | 2年1組   |      | 1 佐々2   | 木 健司 | ささき  | けんじ   |       |        |        |       | 1       |       | 0        |       |
| 1        | 0 202000      | 3 2023年度                | 2年              | 2年1組   | :    | 2 谷 亻   | 生奈   | たに カ | な     |       |        |        |       | 1       |       | 0        |       |
| 1        | 1 202000      | 1 2023年度                | 2年              | 2年2組   |      | 1 岩手    | 俊    | いわて  | しゅん   |       |        |        |       | 1       |       | 0        |       |
| 1        | 202000        | 4 2023年度                | 2年              | 2年2組   |      | 2 長山    | 茜    | ながやま | あかね   |       |        |        |       | 1       |       | 0        | 太業生の行 |
| 1:       | 3 2019000     | 2023年度                  | 3年              | 3年2組   |      | 1 大西    | 樹    | おおにし | , いつき |       |        |        |       | 1       |       | 0        |       |
| 1.       | 4 2019000     | 04 2023年度               | 3年              | 3年2組   | 3    | 2 高野    | 乃愛   | たかの  | のあ    |       |        |        |       | 1       |       | 0        | は削陈   |

| 区分          | 登録(変更)する項目                       | 変更しない項目      |
|-------------|----------------------------------|--------------|
| 新入生         | 児童生徒管理コード、年度、氏名、<br>学年、クラス、出席番号等 | _            |
| 在校生(新2~6年生) | 年度、学年、クラス、出席番号等                  | 児童生徒管理コード、氏名 |

年度、学年、クラスは 全 年度作成で設定したものと一致させてください 半角と全角にご注意ください

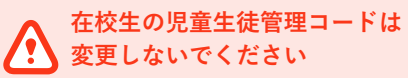

変更すると保護者の再登録が必要になります。 集金機能を利用中の場合、Web口座登録から再度 実施することとなります

6 入力が終わったら、ファイルを保存

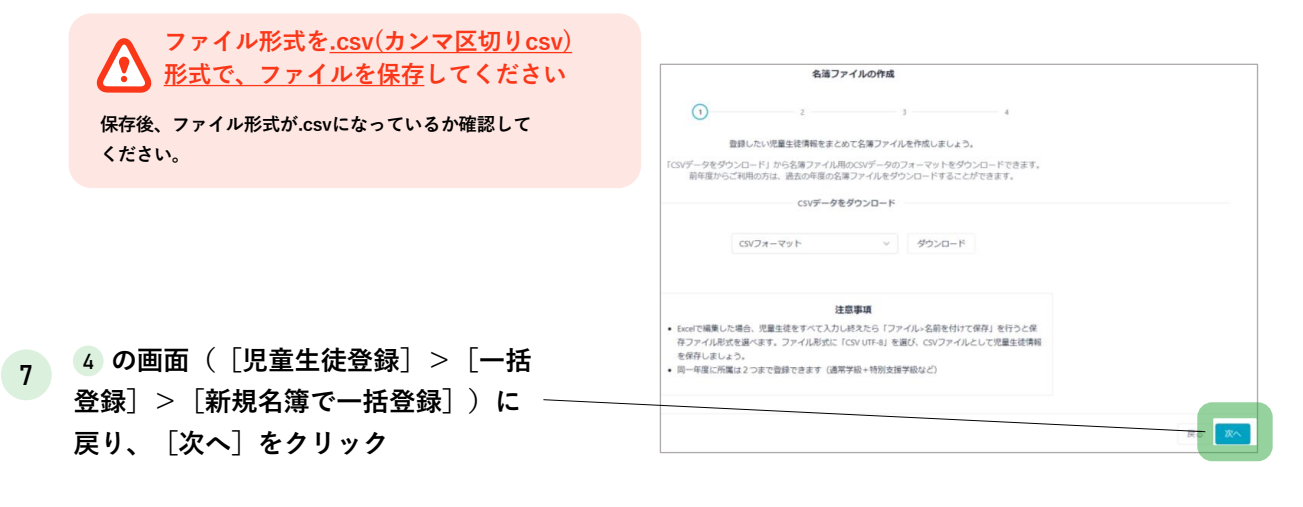

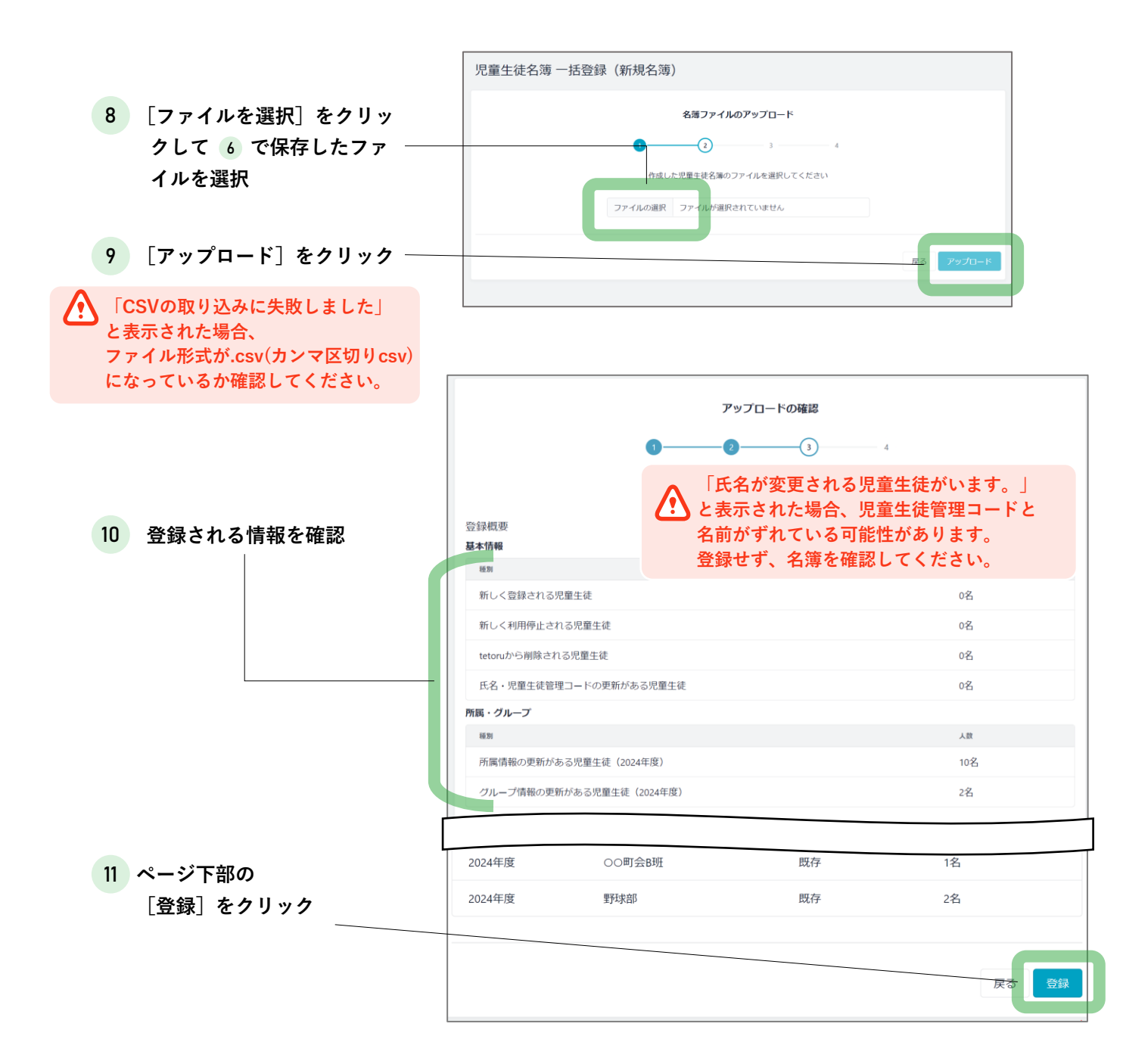

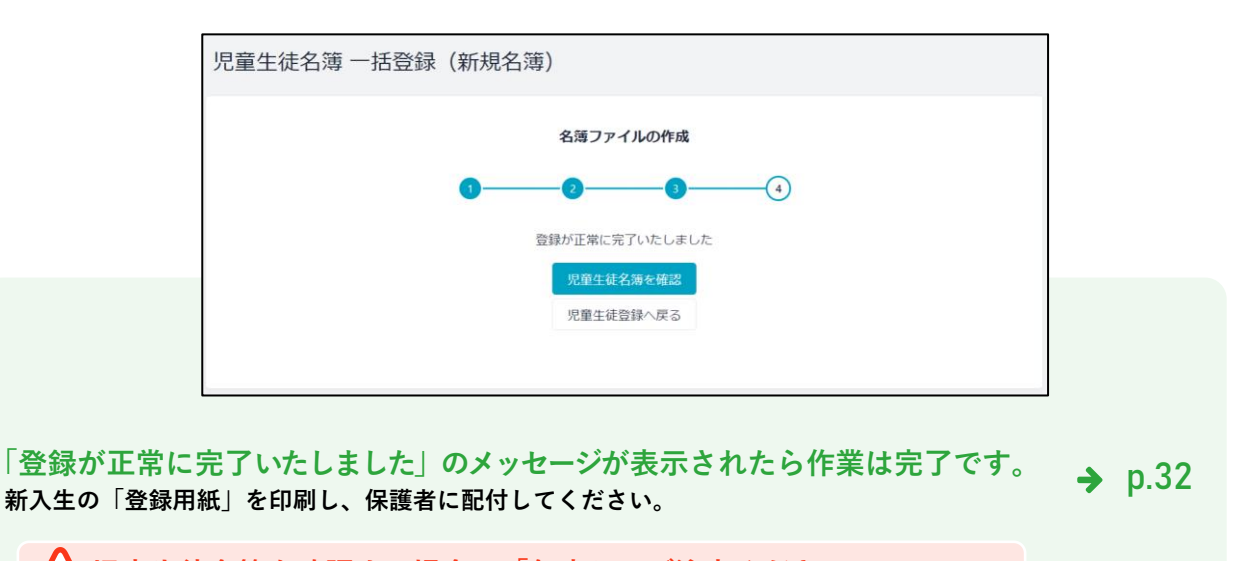

児童生徒名簿を確認する場合、「年度」にご注意ください 現年度の名簿が表示されているため、左上の絞り込みから[年度]を変更してください

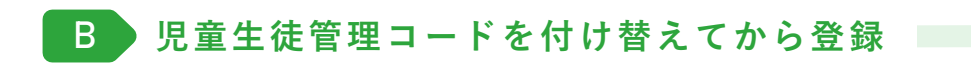

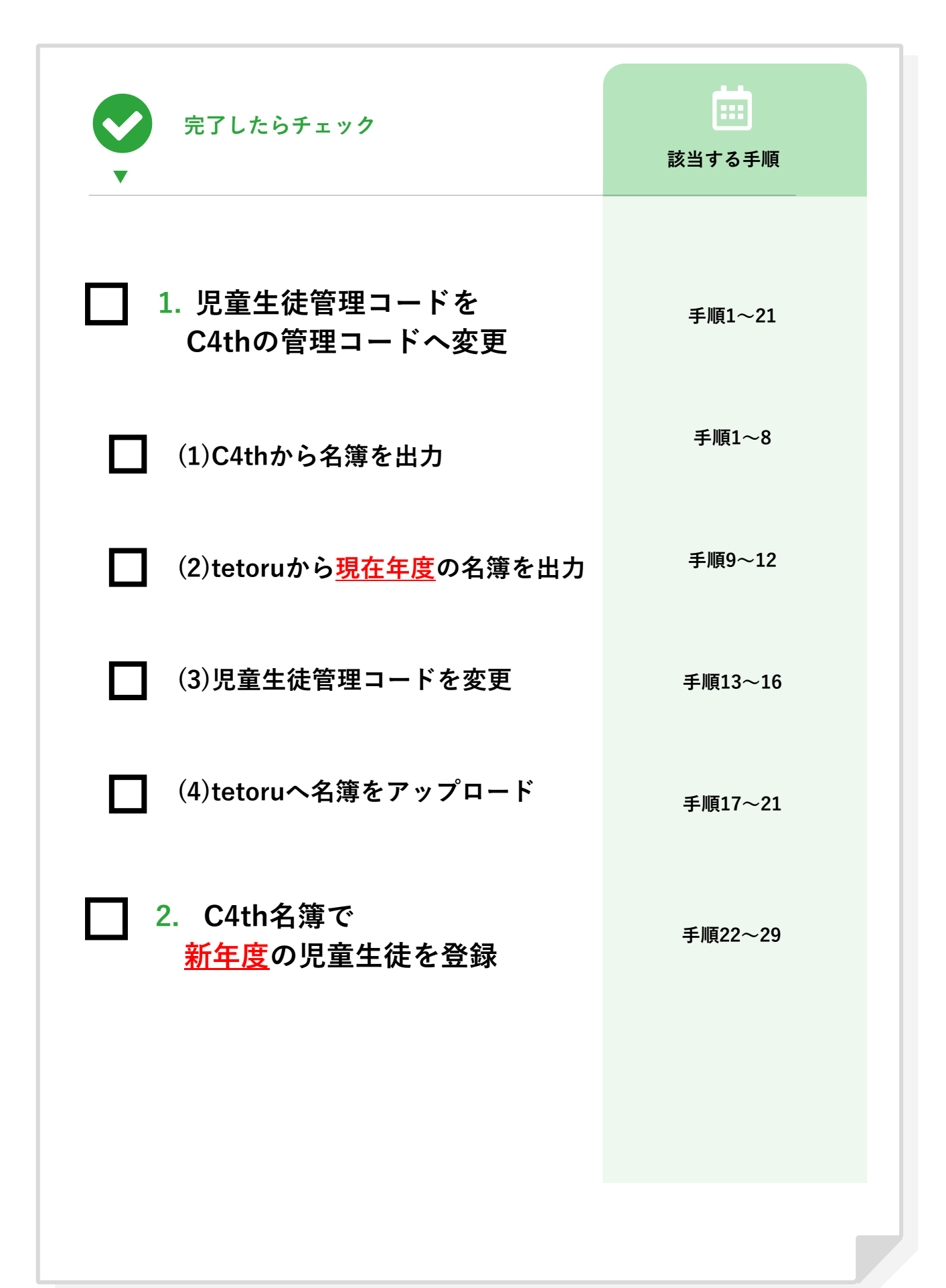

1.児童生徒管理コードをC4thの管理コードへ変更

(1)C4thから名簿を出力

引き継がれる情報 ● 年度名

- ユーザー種別(教職員/児童生徒)
- 学年名
- クラス名
- 出席番号
- 氏名
- グループ
- 児童生徒管理コード
- 有効/利用停止
- 1 C4th児童生徒>児童生徒名簿>名簿出力をクリック

2 名簿種類から [tetoru連携用名簿(児童生徒)]を選択

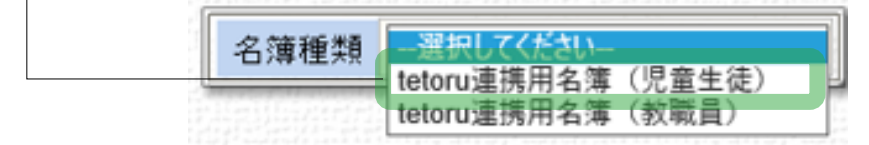

🖧 🎦 🔂 🖉

児童生徒名簿

╵╶╔╖╣╸┸┟Ⴢฦ╰╝

いいとこみつけ

成績入力

児童生徒名簿

児童生徒

出席簿

成績処理

個人カルテ

● 児童生徒

▲ 2簿印刷
 ● 任意名簿印刷
 ● 卒業生名簿印刷

● 名簿出力

成績出力

※ [保護者アプリ連携用名簿(児童生徒)]・[HS連携用名簿(児童生徒)]と表示される事がご ざいます。(いずれのお名前でも同じファイルとなります)

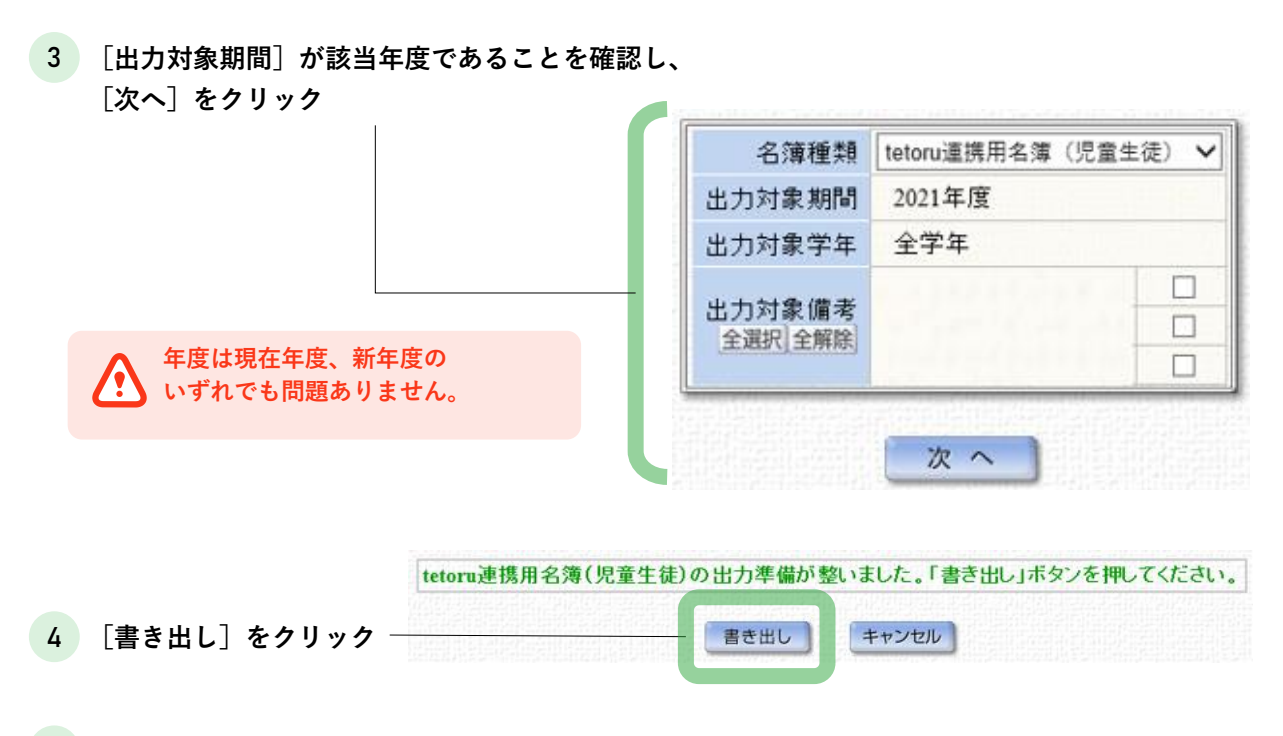

5 任意の場所にCSVファイルを保存

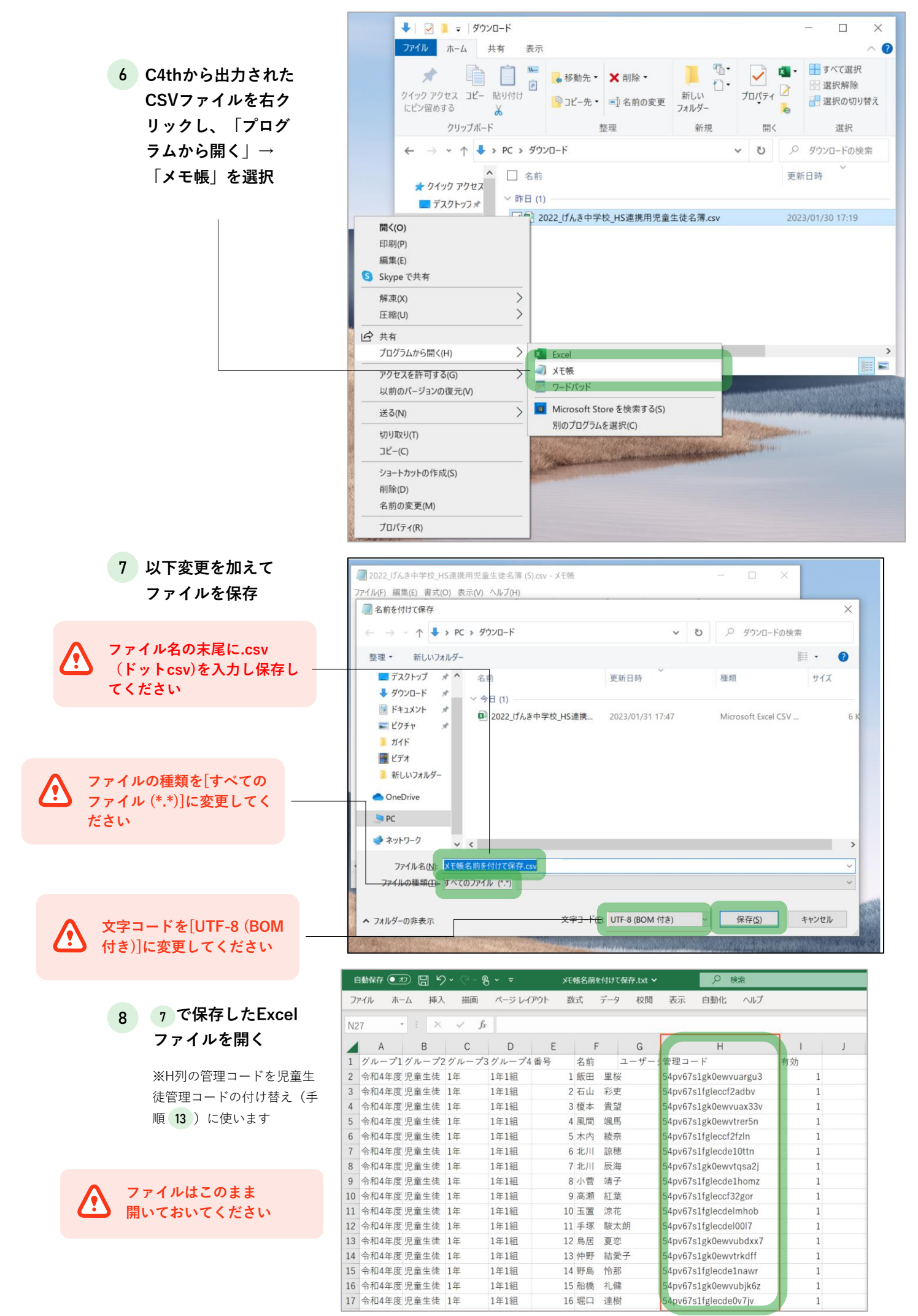

#### (2) tetoruから現在年度の名簿を出力

| 9 [児童生徒登録]を | tetoru                                 |                      |                                |        |      |       | <ul> <li>● 江戸蔵 徹</li> <li>● 手取学園小学校</li> </ul> |
|-------------|----------------------------------------|----------------------|--------------------------------|--------|------|-------|------------------------------------------------|
| クリック        | ☆ ホーム                                  | 児童生徒登録               |                                |        |      |       |                                                |
|             | ☑ 連絡配信 □ 欠席連絡                          | 児童生徒登録               |                                |        |      | 個別登録  | 一括登録                                           |
|             | <ul> <li>         ·        ·</li></ul> | 28.43 FE FF          |                                |        |      |       | T                                              |
|             | (谷)管理設定 ~                              | 2011年1月1日<br>2014日時  | 登得内容                           | 年度     | 登録形式 | 登録者   |                                                |
|             | 学校設定                                   | 2022年10月20日(木) 14:58 | tetoru児童生徒名簿_CSVフォーマット (8).csv | 2022年度 | 一括登録 | 江戸蔵 徹 | 名簿確認                                           |
|             | 年度設定<br>学年・クラス設定                       |                      |                                |        |      |       |                                                |
|             | グループ設定<br>児童生徒登録                       |                      |                                |        |      |       |                                                |
| 10 [一括登録]   | 教職員登録                                  |                      |                                |        |      |       |                                                |
| をクリック _     |                                        |                      |                                |        |      |       |                                                |

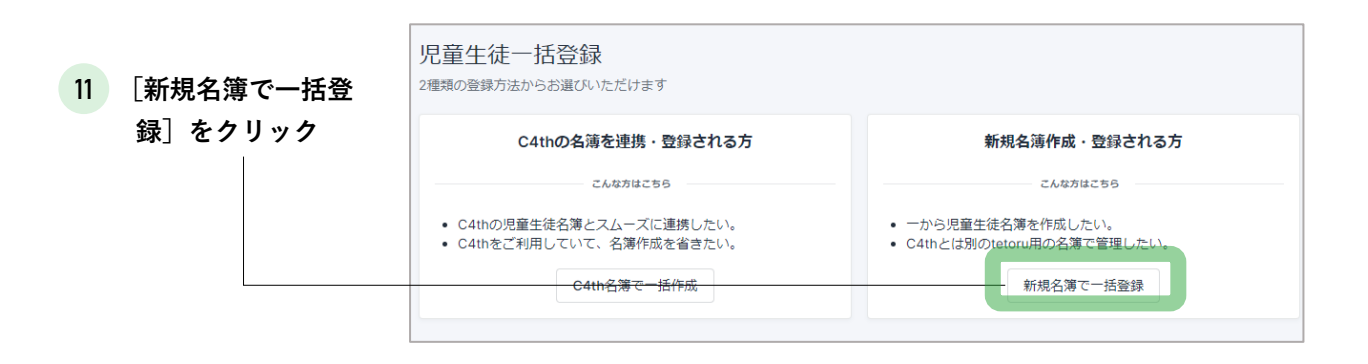

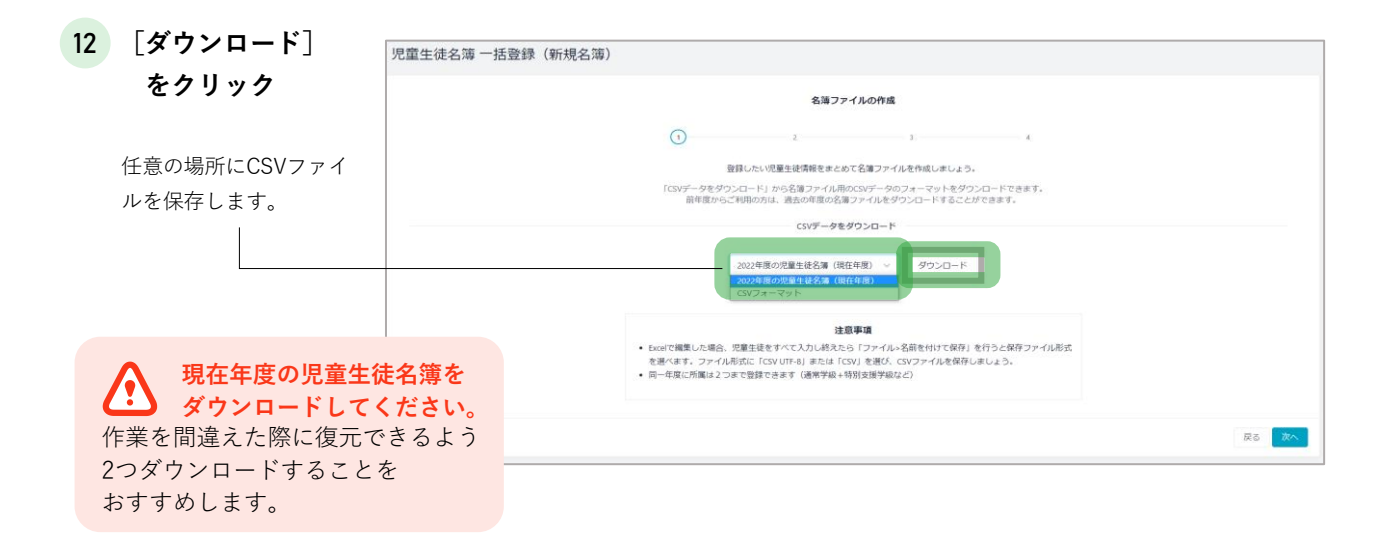

#### (3)児童生徒管理コードを変更

|    |              |    |            | <u></u>                                | 石体       | XE帳名前 | 前を付けて保存.txt | • 📃         | ♀ 検索       |    |   |
|----|--------------|----|------------|----------------------------------------|----------|-------|-------------|-------------|------------|----|---|
| 13 | 手順 8 のファイル   | 1  | C4tnから正    | バレル                                    | <b>石</b> | 数式    | データ 校園      | 调 表示 自動     | 動化 ヘルプ     |    |   |
|    | で管理コード(H列) — | N2 | 27 • I ×   | $\checkmark f_x$                       | 1        |       |             |             |            |    |   |
|    | を1名コピー       |    | A B        | С                                      | DE       | : (   | F G         |             | н          | I. | J |
|    |              | 1  | グループ1グループ2 | グループ3                                  | グループ4番号  | 名前    | 方 ユーザ       | - 管理コード     |            | 有効 |   |
|    |              | 2  | 令和4年度児童生徒  | 1年                                     | 1年1組     | 1 飯日  | 日曜桜         | 54pv67s1gk  | 0ewvuargu3 | 1  |   |
|    |              | 3  | 令和4年度児童生徒  |                                        |          | 2 石山  | 」彩吏         | 54pv67s1fgl | e¢cf2adbv  | 1  |   |
|    |              | 4  | 令和4年度児童生徒  | <b>∠</b> #5                            | 8 -      | 3 榎本  | 2 貴望        |             | 0ewvuax33v | 1  |   |
|    |              | 5  | 令和4年度児童生徒  | 一一一一一一一一一一一一一一一一一一一一一一一一一一一一一一一一一一一一一一 |          | 4 風間  | 司 颯馬        | H列の         | ewvtrer5n  | 1  |   |
|    |              | 6  | 令和4年度児童生徒  | 用いた                                    | 77770    | 5 木内  | 9 綾奈 管      | 理コードを       | ccf2fzIn   | 1  |   |
|    | 壬順 12 でダウン   | 7  | 令和4年度児童生徒  |                                        |          | 6 北川  | 諒穂 1名       | ずつコピー       | de10ttn    | 1  |   |
|    | 手順にてメリン      | 8  | 令和4年度児童生徒  | 1年                                     | 1年1組     | 7 北川  | 辰海          |             | ewvtqsa2j  | 1  |   |
|    | ロードしたファイル    | 9  | 令和4年度児童生徒  | 1年                                     | 1年1組     | 8 小营  | 营 靖子        | 54pv6751fgl | ecde1homz  | 1  |   |
|    | ち問ノ          | 10 | 令和4年度児童生徒  | 1年                                     | 1年1組     | 9 高涑  | 魚 紅葉        | 54pv67s1fgl | eccf32gor  | 1  |   |
|    | を用く          | 11 | 令和4年度児童生徒  | 1年                                     | 1年1組     | 10 玉龍 | 置 涼花        | 54pv67s1fgl | ecdelmhob  | 1  |   |
|    |              | 12 | 令和4年度児童生徒  | 1年                                     | 1年1組     | 11 手均 | 冢 駿太朗       | 54pv67s1fgl | ecdel0017  | 1  |   |
|    |              | 13 | 令和4年度児童生徒  | 1年                                     | 1年1組     | 12 烏尼 | 6 夏恋        | 54pv67s1gk  | 0ewvubdxx7 | 1  |   |
|    |              | 14 | 令和4年度児童生徒  | 1年                                     | 1年1組     | 13 仲里 | 予 結愛子       | 54pv67s1gk  | 0ewvtrkdff | 1  |   |
|    |              | 15 | 令和4年度児童生徒  | 1年                                     | 1年1組     | 14 野島 | 鳥 怜那        | 54pv67s1fgl | ecde1nawr  | 1  |   |
|    |              | 16 | 令和4年度児童生徒  | 1年                                     | 1年1組     | 15 船橋 | 喬 礼健        | 54pv67s1gk  | 0ewvubjk6z | 1  |   |
|    |              | 17 | 令和4年度児童生徒  | 1年                                     | 1年1組     | 16 堀口 | 〕 達樹        | 54pv67s1fgl | ecde0v7jv  | 1  |   |

B C D E

データを新しい児童生 徒管理コード(M列)へ 貼り付ける。 1名作業したら、手順 に 13 戻って作業を繰 り返す

<u>児童生徒を一致させた上で</u> <u>/?</u> 1名ずつ貼り付けてください

名前を間違った場合、別人になりますので 慎重に作業を行ってください。 氏名で並び替えなど、2つのファイルで

児童生徒の並びを一致させて行うことをお 勧めします。

#### F G 必須「ふりがな H J K L 学年(副) クラス(副)出席番号() グループ 有効:1/利 N O P 除:1/削除しない:0(必須) tetoruから出力した名簿 C地区 : 似ささき pv67s1gk0ewvuargu3 0 水泳部 B地区 テニス部 A地区 54pv67s1fgleccf2adt 20210003 2022年度 2年 2年1組 2谷 佳奈 たに かな M列の 図書委員 20210001 2022年度 2年 2年2組 1 岩手 俊 いわて しゅん 新しい児童生徒 管理コードへ <u>1名ずつ</u> 0 会 吹奏楽部 手順 12 で C地区 004 2022 山 茜 ながやま あかね 0 美術部 ダウンロードした ファイル A地区 保健委員 貼り付け 雪互いはら ゆきな 会 パレー ポール部 D地区 )002 2022 0 図書委員 )003 2022年度 1年 1年1組 2 園田 春見そのだ (特別支援当ひまわり組 1 54py67s1fglecde10ttn 会 サッカー 部 C地区 吹奏楽部 )001 2022年度 1年 1年2組 1 飯田 葵 いいだ あおい 54pv67s1gk0ewvtqsa2i 0 0地区 体育委員 220005 2022年度 1年 1年2組 2 丸田 晃希 まるた こうき 54pv67s1fglecde1homz 0 云 B地区 20220004 2022年度 特別支援与ひまわり組 前田 友洋まえだ ともひろ 54pv67s1fgleccf32gor

#### 16 入力が終わったら、 ファイルを保存

ファイル形式を.csv(カンマ区切りcsv) <u>
形式で、ファイルを保存</u>してください

9 10

保存後、ファイル形式が.csvになっているか確認して ください。

#### (4)tetoruへ名簿をアップロード

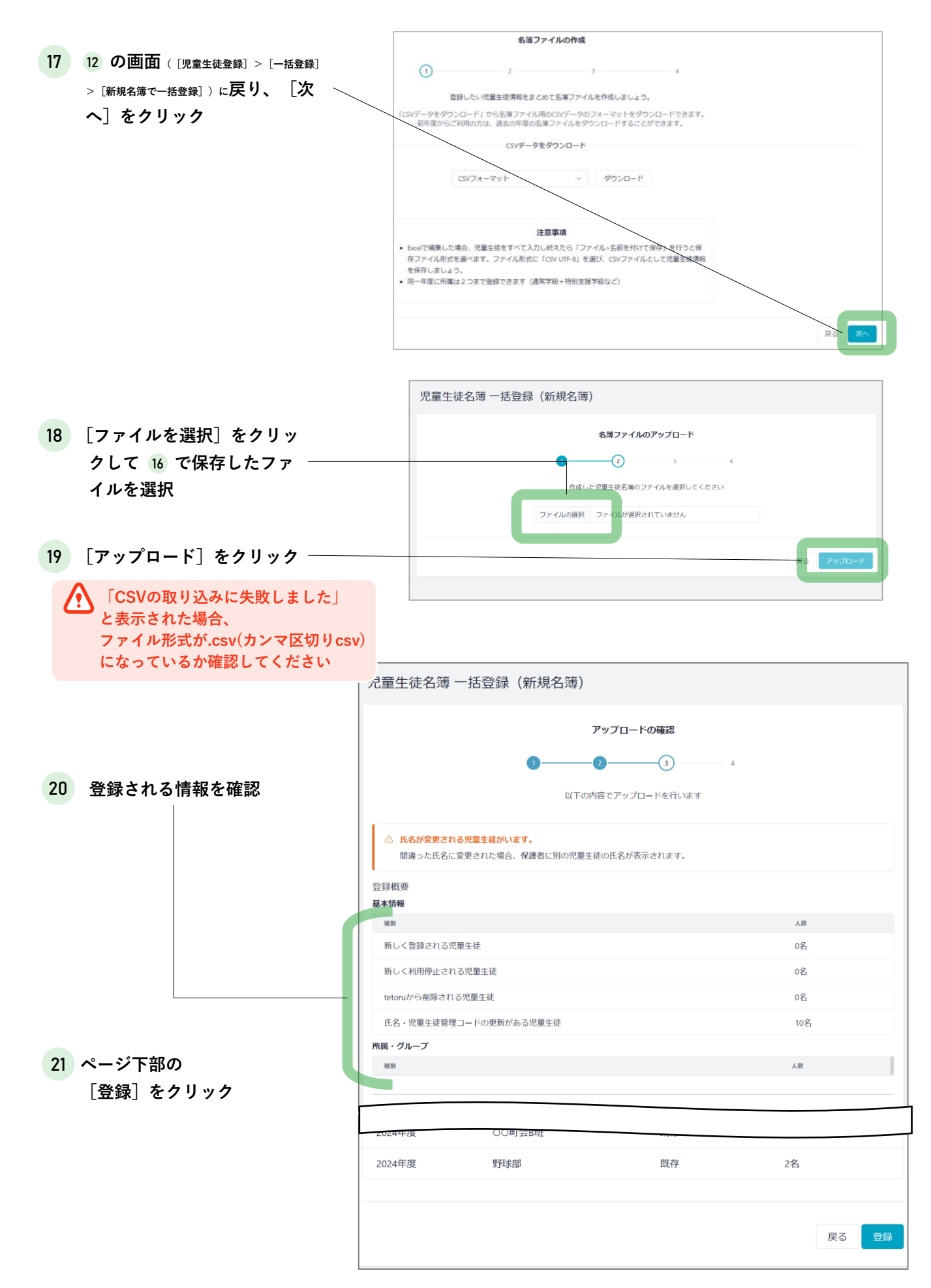

#### 2.C4th名簿で新年度の児童生徒を登録

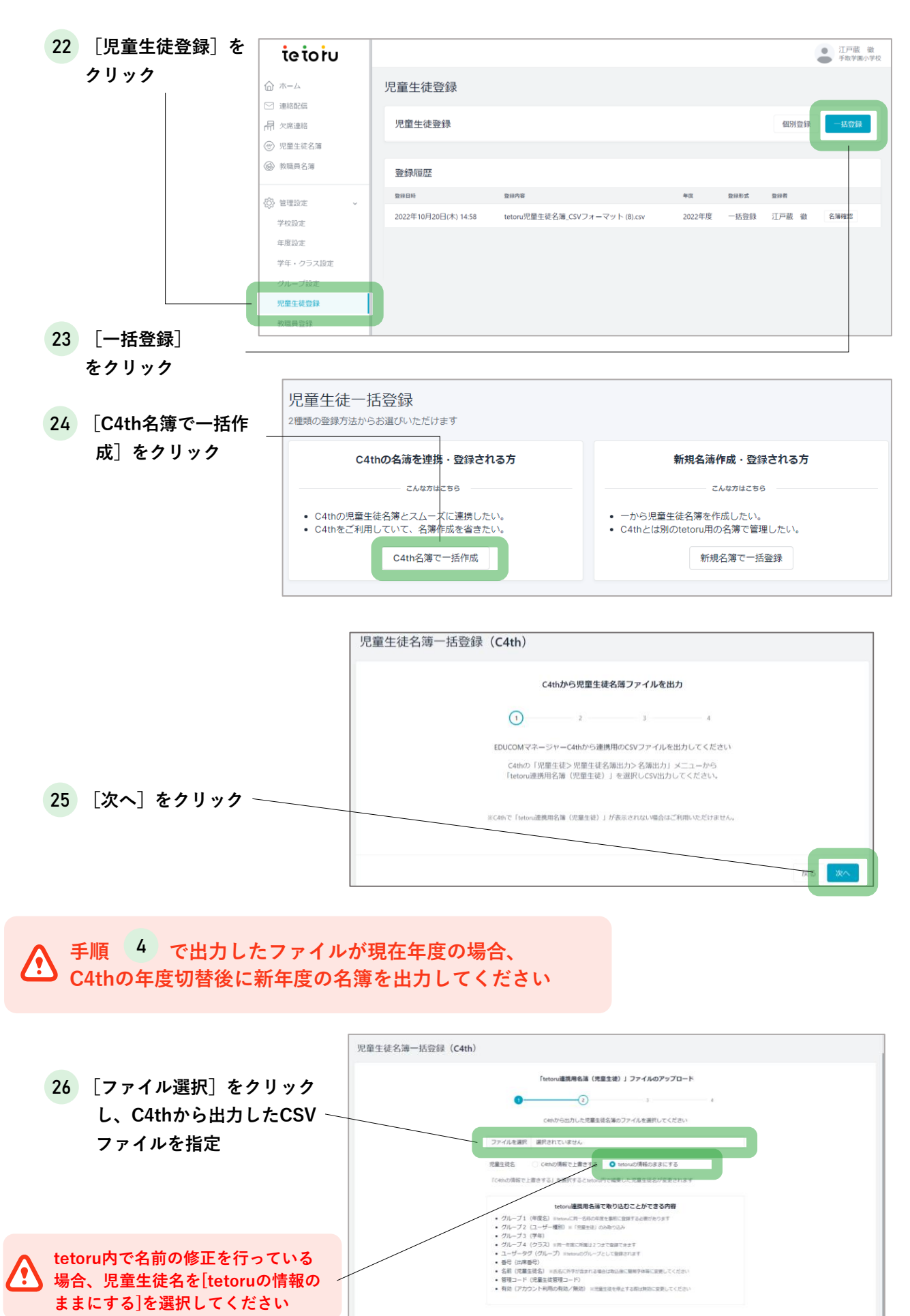

27 [アップロード] をクリック -

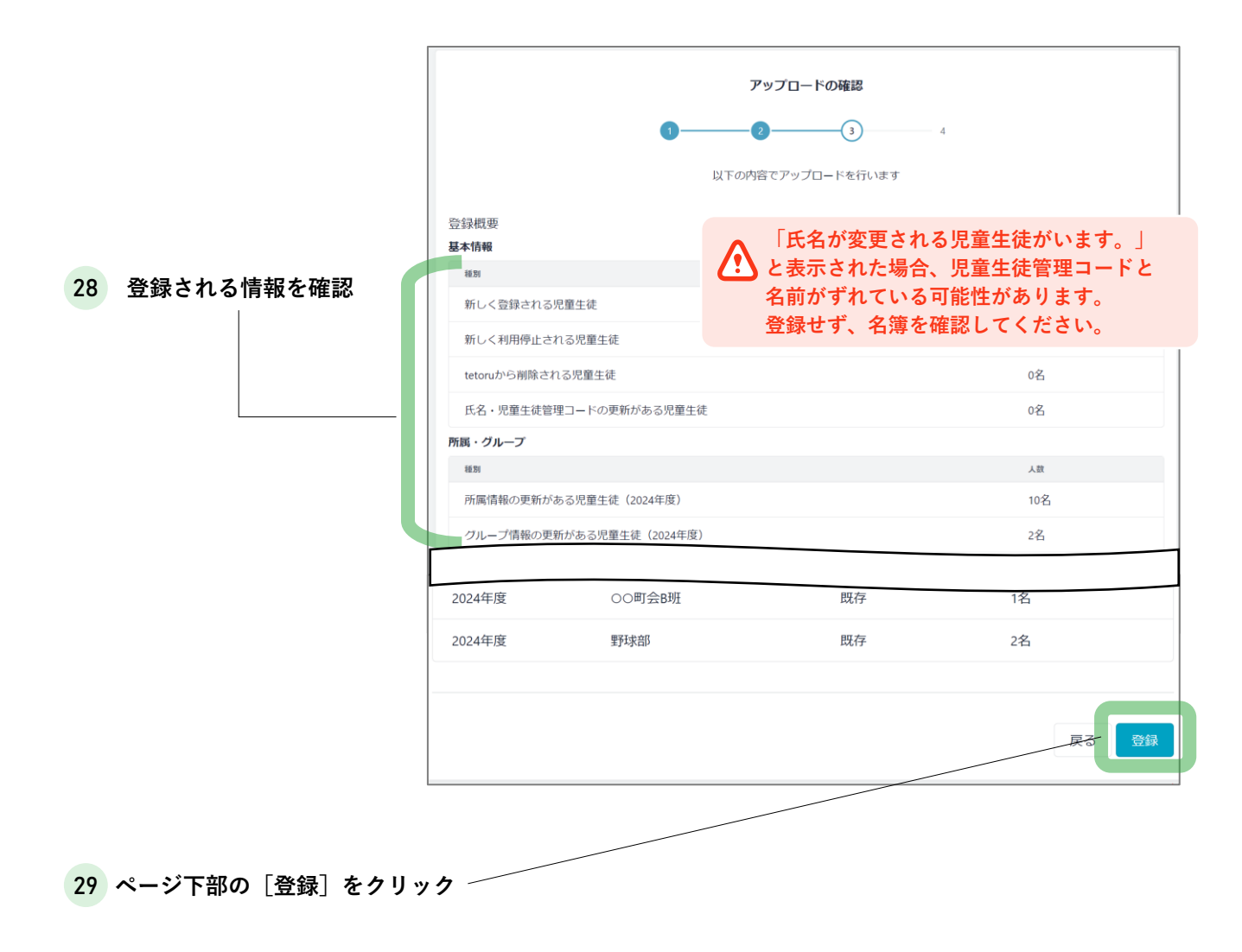

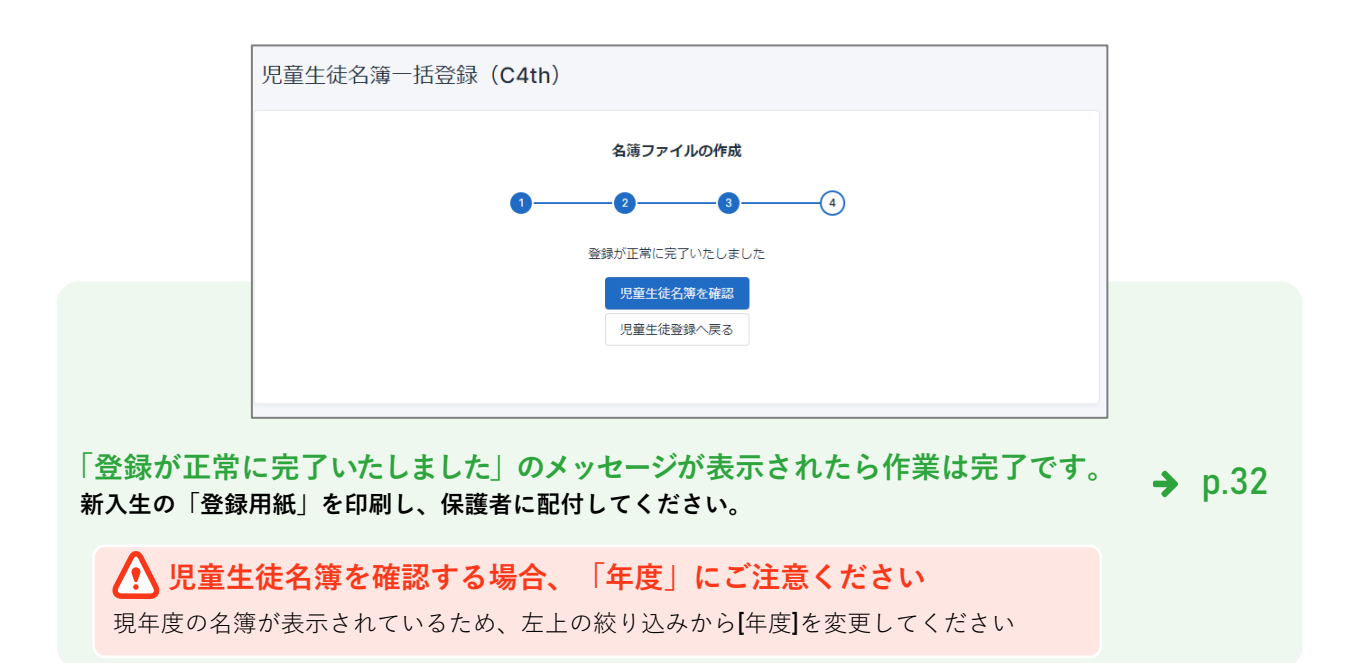

| 完了したらチェック                            | 該当する手順 |
|--------------------------------------|--------|
| <ul> <li>1. C4th名簿の自動登録確認</li> </ul> | 手順1~2  |
| ==================================== |        |
| <br>2. 前年度からコピーした<br>児童生徒情報の修正       | 手順3~13 |
| ☐ (1)tetoruから <u>新年度</u> の名簿を出力      | 手順3~6  |
| ☐ (2)tetoruのCSVを編集                   | 手順7~8  |
| □ (3) tetoruへ名簿をアップロード               | 手順9~13 |
|                                      |        |
|                                      |        |
|                                      |        |

1. C4th名簿の自動登録確認

※C4thの年度切替が完了し、tetoruで年度を作成した翌日に実施ください

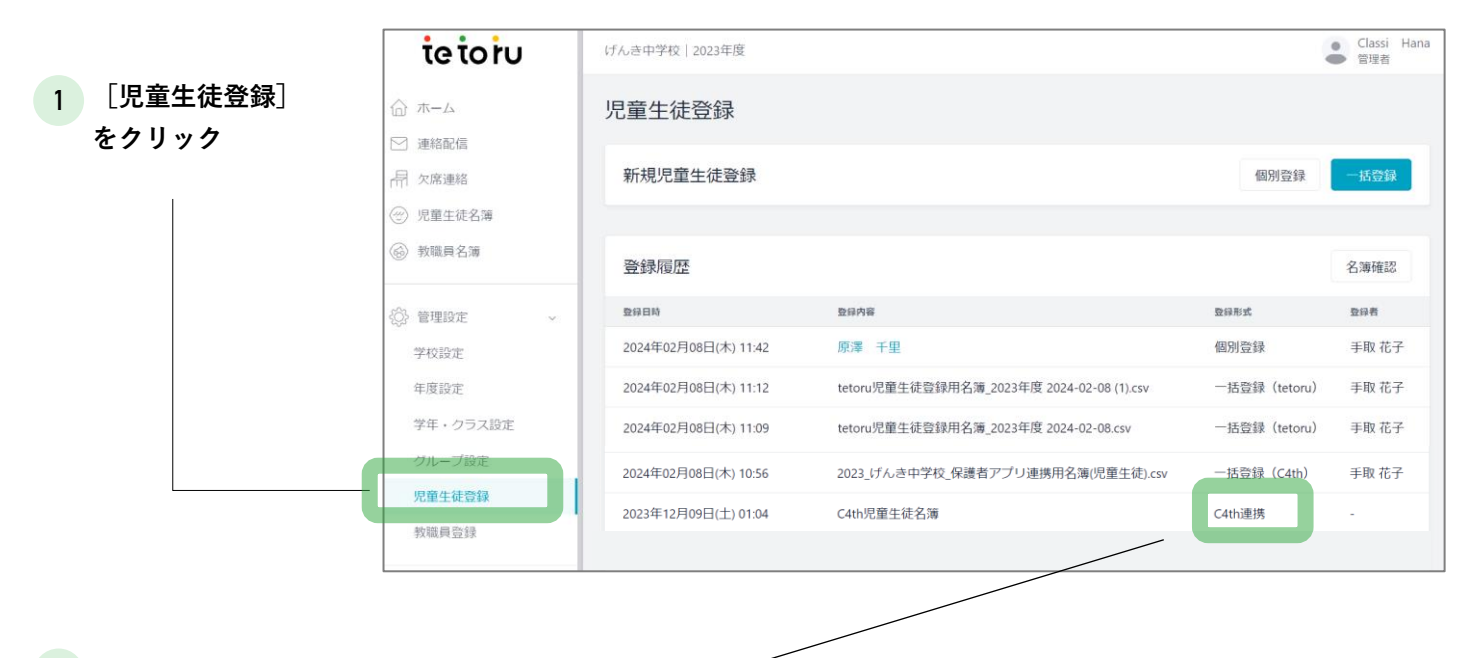

2 [登録履歴]の登録形式にC4th連携があることを確認

#### C4thで年度更新以降に名簿が自動連携されます。 履歴確認後に、児童生徒が正しく反映されているかは児童生徒名簿でご確認ください。 現在年度の名簿が表示されているため、左上の絞り込みから[年度]を変更してください

| tetoru                                    | 手取学園小学校 2024年/                         | <del>立</del><br>文 |                   |       |           |          | ● 江戸蔵透<br>管理者 |
|-------------------------------------------|----------------------------------------|-------------------|-------------------|-------|-----------|----------|---------------|
| ☆ ホーム                                     | 児童生徒名簿                                 |                   |                   |       |           | 登録用紙発行履歴 | 新規登録          |
| <ul> <li>連絡配信</li> <li>一一、欠席連絡</li> </ul> | <ul> <li>■ 絞り込み</li> <li>#度</li> </ul> | 2024年度!           | 見童生徒一覧            | (13名) |           | 登録用紙の    | 一括発行          |
| 自治体連絡                                     | 2024年度                                 | 所麗                | 氏名                | グループ  | 児童生徒管理コード | 保護者登録状況  |               |
| ⑦ 児童生徒名簿                                  | 学年                                     | 1年10組             | 0115児童生徒          |       | r202401   | 😑 登録待ち   | 詳細            |
| 教職員名簿                                     | すべて<br>クラス                             | 1年2組 2番           | 丸田 晃希<br>まるた こうき  |       | r20210005 | ● 登録完了   | 詳細            |
| 管理設定     ✓                                | すべて                                    | 1年2組 20番          | 斉藤 和也<br>さいとう かずや |       | 20220991  | ● 登録待ち   | 詳細            |
| ◎ 初期設定の手引き                                | すべて                                    | 2年1組2番            | 谷 佳奈<br>たに かな     |       | r20200003 | ● 登録待ち   | 詳細            |

新入生の「登録用紙」を印刷し、保護者に配付してください。

→ p.32

2.前年度からコピーした児童生徒情報の修正

※C4th名簿にない児童生徒がいる場合、以下手順を実施ください

(1)tetoruから<u>新年度</u>の名簿を出力

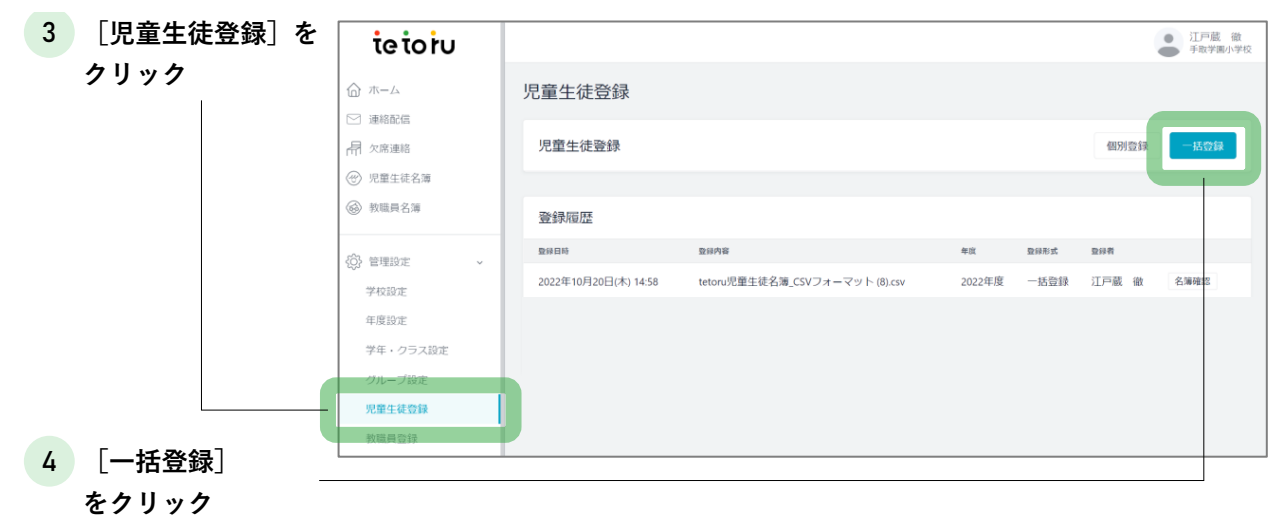

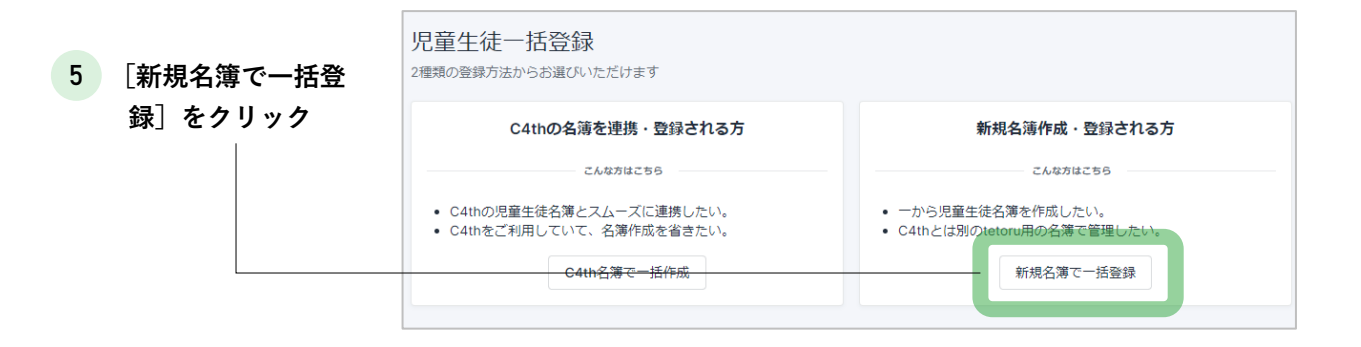

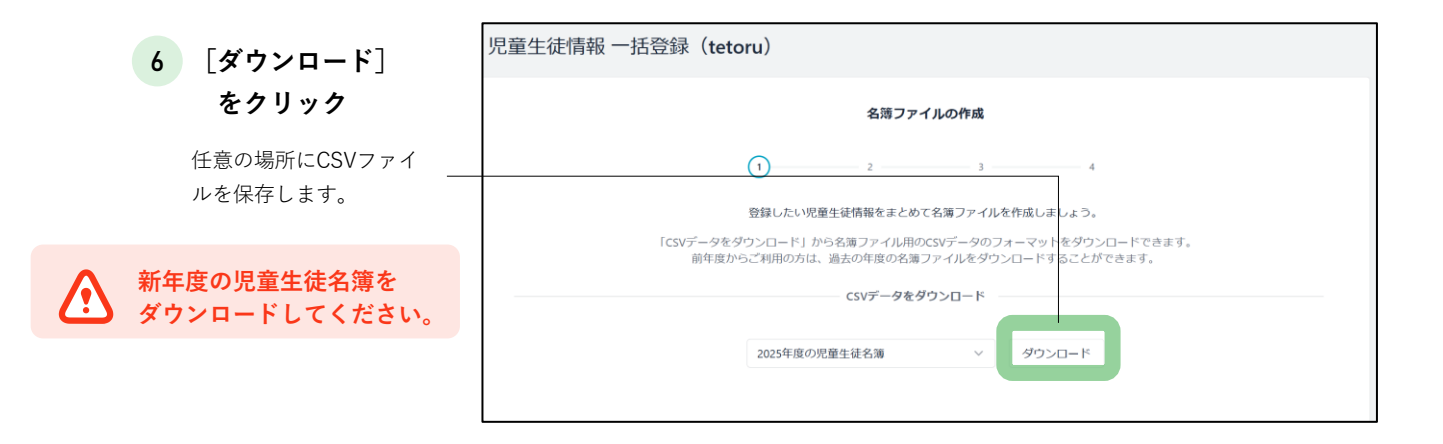

#### (2)tetoruのCSVを編集

#### 7 ダウンロードしたファイルを開き、 C4thに登録されていない児童生徒の学年・クラスを登録 ※C4thに登録されている児童生徒は学年・クラスの入力不要です

|    | А        | В                   | С       |    | D    | E     | F      | G     | н      | Ι      | J     | к     | L      | М     | N        | 0      | Р       | Q    |
|----|----------|---------------------|---------|----|------|-------|--------|-------|--------|--------|-------|-------|--------|-------|----------|--------|---------|------|
| 1  | 児童生徒管    | 冒年度(必須              | []学年(主) | クラ | ス(主) | 出席番号( | 氏名(必須) | ふりがな  | 学年(副)  | クラス(副) | 出席番号( | グループ  | 有効:1/利 | 新しい児童 | tetoruから | 削除:1/削 | 余しない:0( | (必須) |
| 2  | r2025001 | 2025年度              |         |    |      |       | テスト教師  |       |        |        |       |       | 1      |       | 0        |        |         |      |
| 3  | 54pv67s1 | (2025年度             |         |    |      |       | 秋葉 悠空  | あきば い | ゆうあ    |        |       | サッカー音 | 1      |       | 0        |        |         |      |
| 4  | 54pv67s1 | 2025年度              |         |    |      |       | 飯塚 風利  | いいづか  | ふうり    |        |       | サッカー音 | 1      |       | 0        |        |         |      |
| 5  | 54pv67s1 | 2025年度              |         |    |      |       | 石原 愛純  | いしはら  | あすみ    |        |       |       | 1      |       | 0        |        |         |      |
| 6  | 54pv67s1 | 2025年度              |         |    |      |       | 遠藤 桜   | えんどう  | さくら    |        |       |       | 1      |       | 0        |        |         |      |
| 7  | 54pv67s1 | 2025年度              |         |    |      |       | 大野 和花菜 | おおの 🕫 | わかな    |        |       |       | 1      |       | 0        |        |         |      |
| 8  | 54pv67s1 | (2025年度             |         |    |      |       | 小幡 駿乃介 | おばた   | しゅんのすい | t      |       |       | 1      |       | 0        |        |         |      |
| 9  | 54pv67s1 | <sub>{</sub> 2025年度 | 教職員学年   | 教職 | 員クラス |       | 川添 冬也  | かわぞえ  | とうや    |        |       |       | 1      |       | 0        |        |         |      |
| 10 | 54pv67s1 | f2025年度             | 教職員学年   | 教職 | 員クラス |       | 菊池 歩未翔 | きくち 、 | ふみと    |        |       |       | 1      |       | 0        |        |         |      |
| 11 | 54pv67s1 | <sub>{</sub> 2025年度 | 教職員学年   | 教職 | 員クラス |       | 小室 日茉莉 | こむろ   | ひまり    |        |       |       | 1      |       | 0        |        |         |      |
| 12 |          |                     |         |    |      |       |        |       |        |        |       |       |        |       |          |        |         |      |

8 入力が終わったら、ファイルを保存

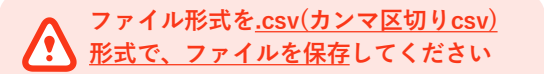

保存後、ファイル形式が.csvになっているか確認して ください。

(3) tetoruへ名簿をアップロード

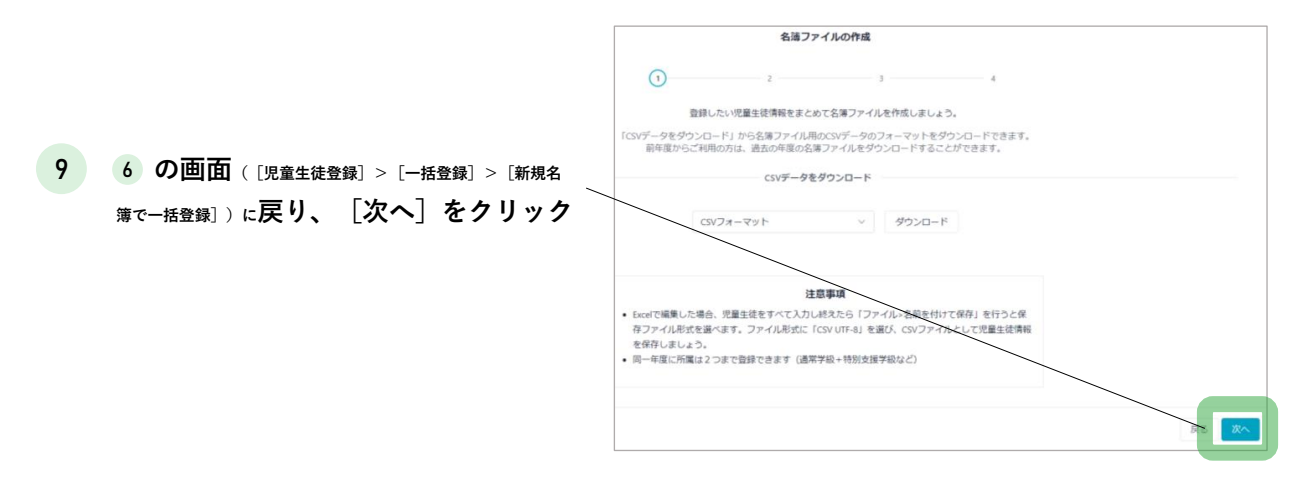

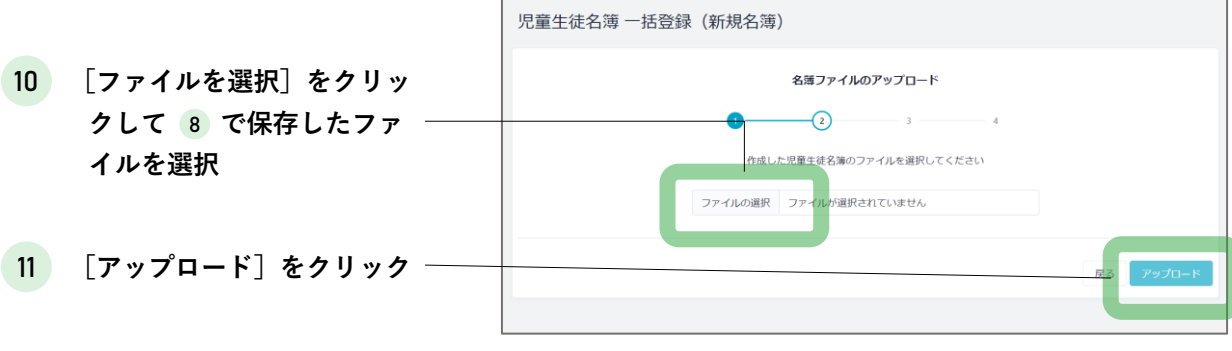

#### 12 登録される情報を確認

|                   |                       | アップロードの確    | 17日<br>1月<br>11日<br>11日<br>11日<br>11日<br>11日<br>11日<br>11日<br>11日<br>11日 |             |
|-------------------|-----------------------|-------------|--------------------------------------------------------------------------|-------------|
|                   | 1                     |             | 4                                                                        | 1           |
|                   | •                     |             | -                                                                        |             |
|                   | 以下                    | の内容でアップロードを | そ行います                                                                    |             |
| 登録概要              |                       |             |                                                                          |             |
| 基本情報              |                       |             |                                                                          |             |
| 種別                |                       |             |                                                                          | 人数          |
| 新しく登録される児         | 建生徒                   |             |                                                                          | 0名          |
| 新しく利用停止され         | る児童生徒                 |             |                                                                          | 0名          |
| tetoruから削除され      | る児童生徒                 |             |                                                                          | 0名          |
| 氏名・児童生徒管理         | コードの更新がある児童生徒         |             |                                                                          | 0名          |
| 所属・グループ           |                       |             |                                                                          |             |
| 種別                |                       |             |                                                                          | 人数          |
| 所属情報の更新があ         | 5る児童生徒(2025年度)        |             |                                                                          | 3名          |
|                   |                       |             |                                                                          |             |
| 登録内訳<br><b>年度</b> |                       |             |                                                                          | 本让既结物       |
| +皮                |                       |             |                                                                          | 口訂豆球奴       |
| 2025年度            |                       |             |                                                                          | 10名         |
| 学年・クラス            |                       |             |                                                                          |             |
| 年度                | 学年                    | クラス         | 登録種別                                                                     | 合計登録数       |
| 2025年度            | 教職員学年                 | 教職員クラ       | 新規                                                                       | 3名          |
| 2025年度            | 未設定                   | 未設定         | 既存                                                                       | 7名          |
| <i>1</i> 7′⊔ ⊐°   |                       |             |                                                                          |             |
|                   | グループタ                 |             | 容纪通知                                                                     | ◆=4.8893.70 |
| <sup>4100</sup>   |                       |             | エジャパエルコ                                                                  | 口山豆野奴       |
| 2023十1支           | う<br>一<br>同<br>一<br>同 |             | MIT                                                                      | 2白          |
|                   |                       |             |                                                                          |             |
|                   |                       |             |                                                                          |             |

13 ページ下部の

[登録] をクリック

「登録が正常に完了いたしました」のメッセージが表示されたら作業は完了です。 🔶 p. 32 新入生の「登録用紙」を印刷し、保護者に配付してください。

**児童生徒名簿を確認する場合、「年度」にご注意ください** 現年度の名簿が表示されているため、左上の絞り込みから[年度]を変更してください

D C4th名簿で登録

| 完了したらチェック                             | 該当する手順  |
|---------------------------------------|---------|
| <ul> <li>1. C4th名簿で児童生徒を登録</li> </ul> | 手順1~13  |
| ====================================  |         |
| □ 2. 前年度からコピーした<br>児童生徒情報の修正          | 手順14~24 |
| (1)tetoruから <u>新年度</u> の名簿を出力         | 手順14~17 |
| ☐ (2)tetoruのCSVを編集                    | 手順18~19 |
| □ (3) tetoruへ名簿をアップロード                | 手順20~24 |
|                                       |         |
|                                       |         |

#### 1.C4th名簿で新年度の児童生徒を登録

#### 引き継がれる情報 年度名 4 🕂 🔂 🚰 ユーザー種別(教職員/児童生徒) 児童生徒 学年名 ● クラス名 出席簿 いいとこみつけ 出席番号 成績処理 成績入力 氏名 児童生徒名簿 成績出力 • グループ 個人カルテ 児童生徒管理コード 児童生徒名簿 • 有効/利用停止 見童生徒 └印刷・出汐 ♀ 1 C4th児童生徒>児童生徒名簿>名簿出力をクリック <> 名簿印刷 ●任意名簿印刷 ▶ 卒業生名簿印刷 ♥ ) 名簿出力 2 名簿種類から「tetoru連携用名簿(児童生徒)]を選択

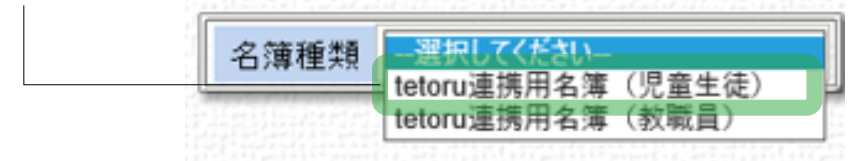

※ [保護者アプリ連携用名簿(児童生徒)]・[HS連携用名簿(児童生徒)]と表示される事がご ざいます。(いずれのお名前でも同じファイルとなります)

3 [出力対象期間] が該当年度であることを確認し、 [次へ] をクリック

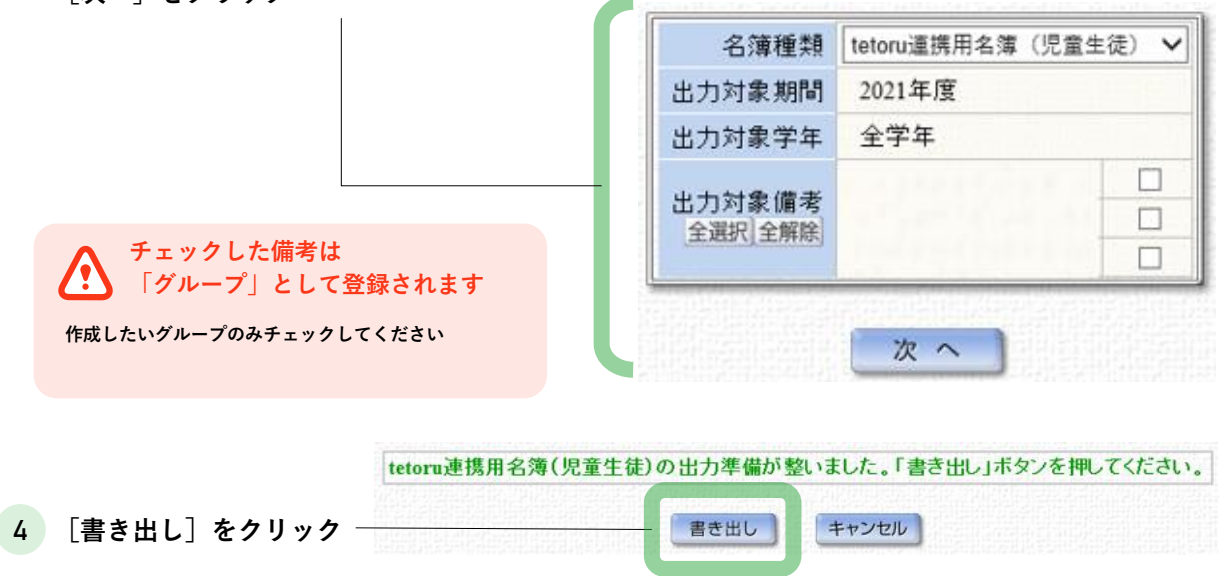

5 任意の場所にCSVファイルを保存 ※C4thから出力されたファイルは、一度も開かずにtetoruへアップロードしてください

| tetoruの画面を開きます。 | ieioiu        |                      |                                |        |      |       | ● 江戸蔵<br>手取学I |
|-----------------|---------------|----------------------|--------------------------------|--------|------|-------|---------------|
|                 | ☆ ホーム         | 児童生徒登録               |                                |        |      |       |               |
|                 | ☑ 連絡配信 □ 欠席連絡 | 児童生徒登録               |                                |        |      | 個別登録  | 一括登録          |
|                 | ⑦ 児童生徒名簿      |                      |                                |        |      |       |               |
| 6 「児童生徒登録]を     | 教職員名簿         | 登録履歴                 |                                |        |      |       |               |
|                 | 263 管理的定      | 型錄目時                 | 登録内容                           | 年度     | 登録形式 | 登録者   |               |
| クリック            | 学校設定          | 2022年10月20日(木) 14:58 | tetoru児童生徒名簿_CSVフォーマット (8).csv | 2022年度 | 一括登録 | 江戸蔵 徹 | 名簿確認          |
|                 | 年度設定          | 2022年10月20日(木) 04:46 | 削除済みの児童生徒                      | 2022年度 | 個別登録 | 江戸蔵 徹 | 名簿確認          |
|                 | 学年・クラス設定      | 2022年10月20日(木) 04:45 | 藏氏手取                           | 2022年度 | 個別登録 | 江戸蔵 徹 | 部第            |
|                 | グループ設定        |                      |                                |        |      |       |               |
|                 | 児童生徒登録        |                      |                                |        |      |       |               |
|                 |               |                      |                                |        |      |       |               |

- 7 [一括登録] をクリック -
- 8 [C4th名簿で一括登録] をクリック

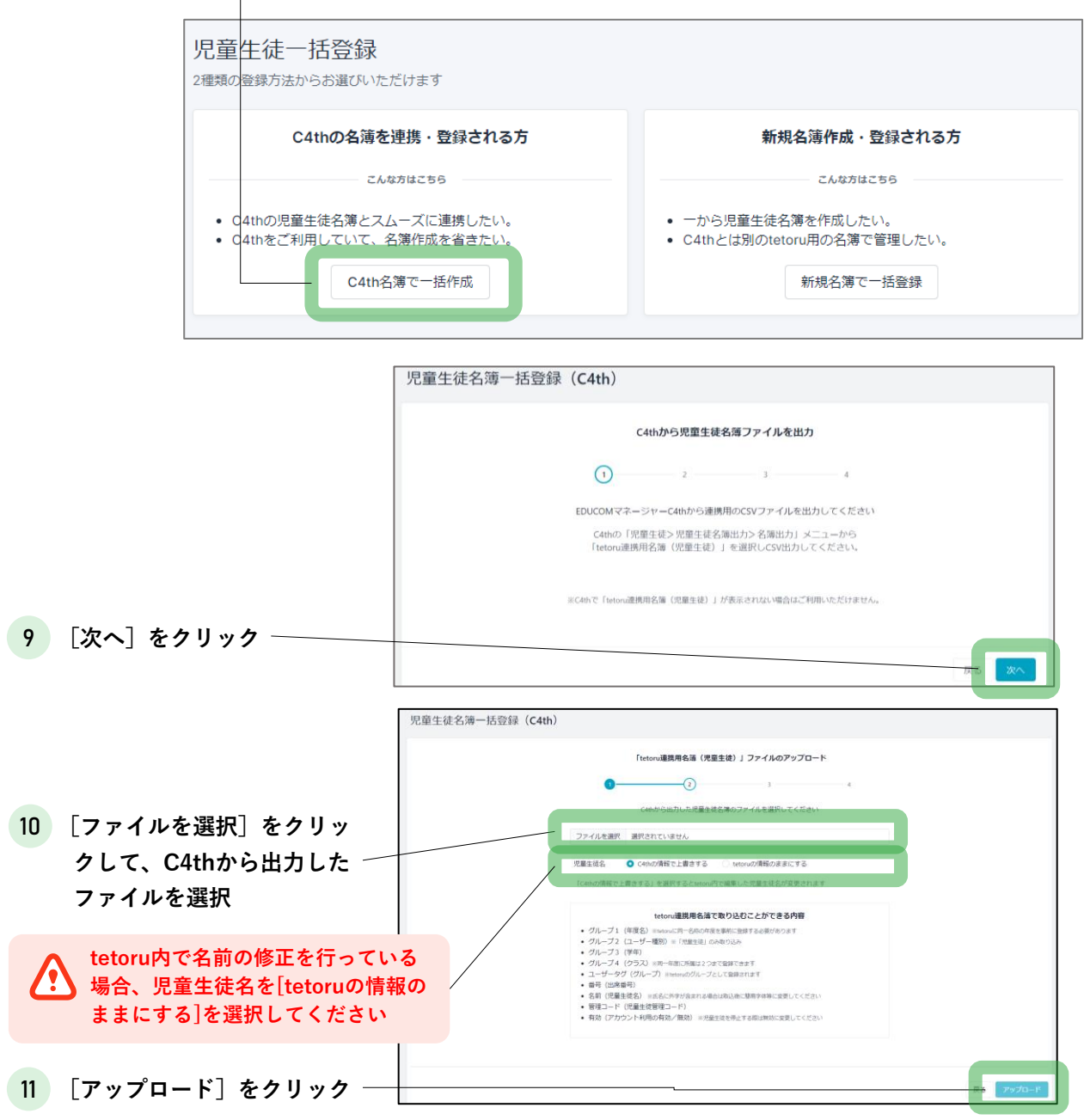

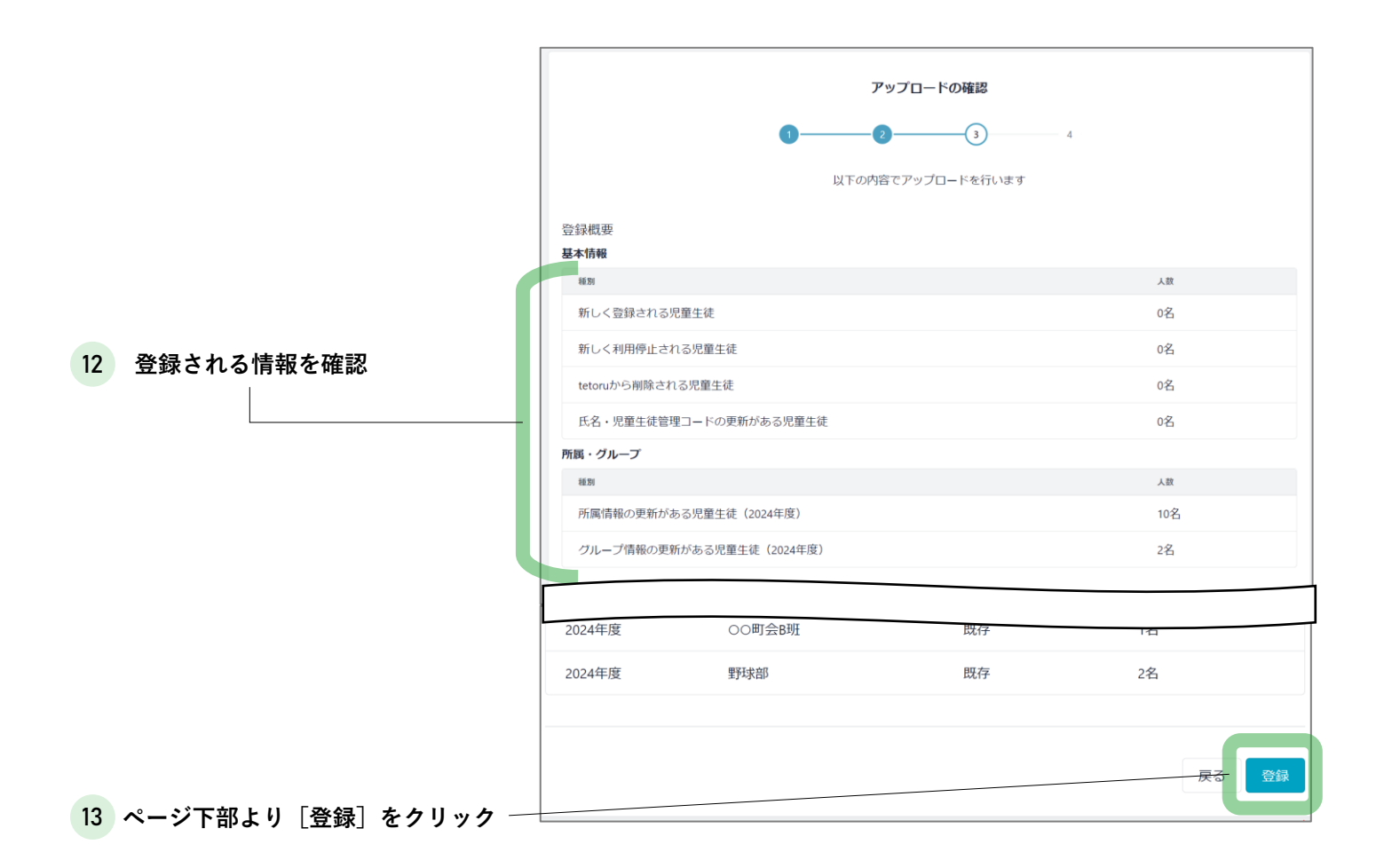

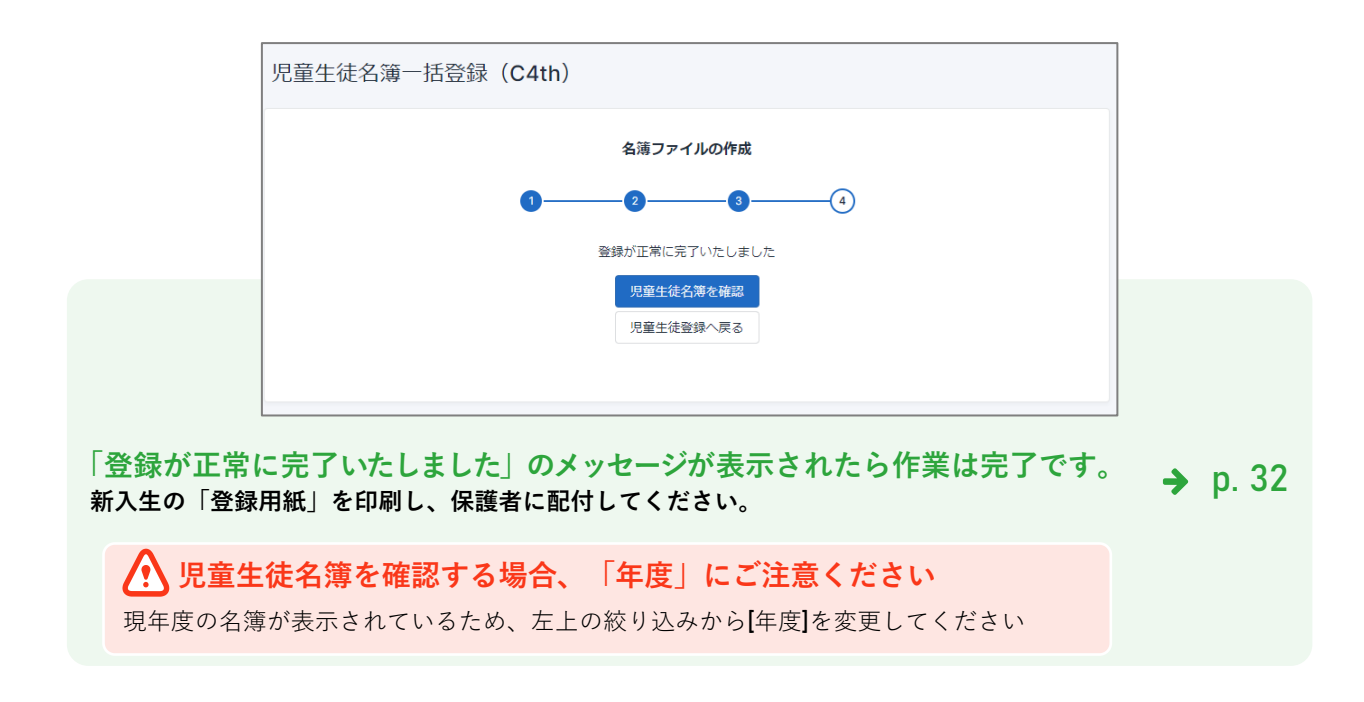

2.前年度からコピーした児童生徒情報の修正

※C4th名簿にない児童生徒がいる場合、以下手順を実施ください

(1)tetoruから<u>新年度</u>の名簿を出力

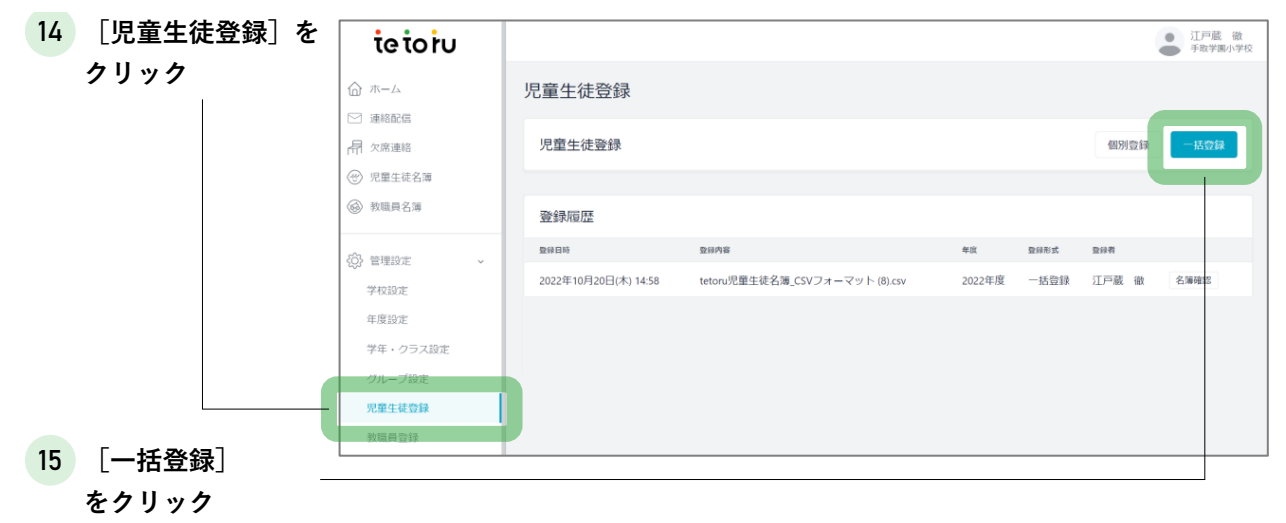

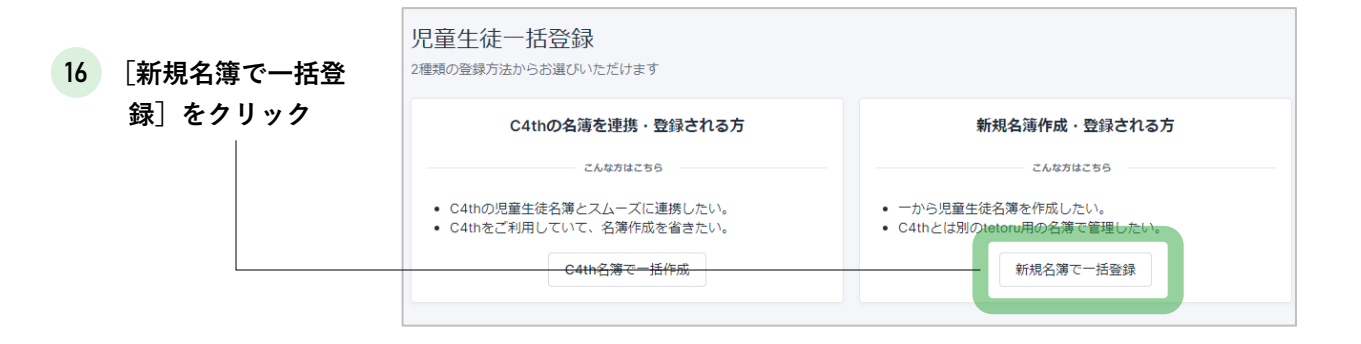

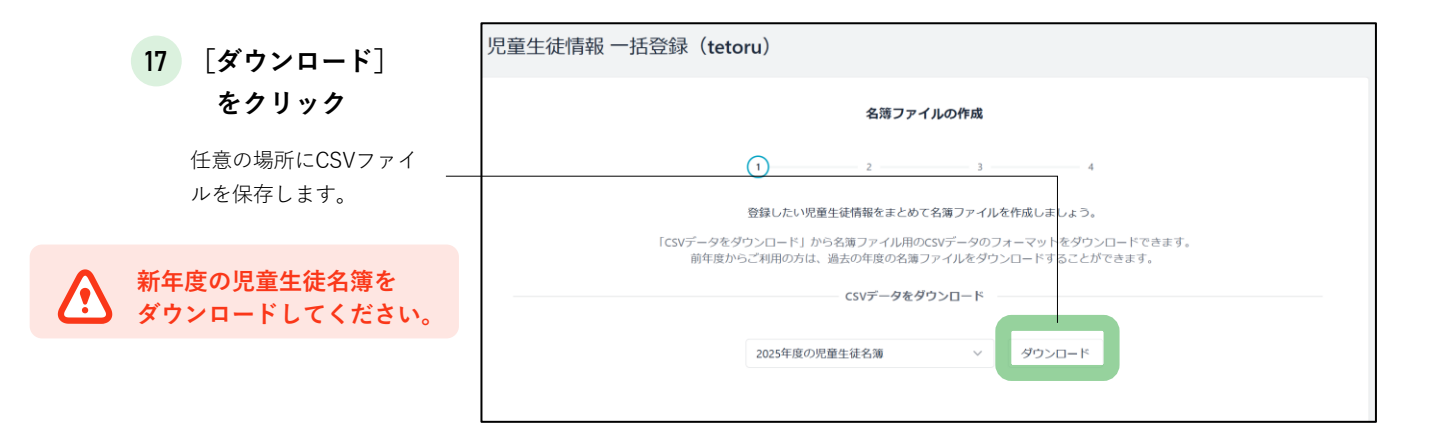

#### (2)tetoruのCSVを編集

#### 18 ダウンロードしたファイルを開き、 C4thに登録されていない児童生徒の学年・クラスを登録 ※C4thに登録されている児童生徒は学年・クラスの入力不要です

|    | А        | В                    | С     | D      | E     | F       | G     | н      | Ι      | J     | к     | L      | М     | N         | 0      | Р      | Q    |
|----|----------|----------------------|-------|--------|-------|---------|-------|--------|--------|-------|-------|--------|-------|-----------|--------|--------|------|
| 1  | 児童生徒管    | 年度(必須                | 学年(主) | クラス(主) | 出席番号( | 〔氏名(必須) | ふりがな  | 学年(副)  | クラス(副) | 出席番号( | グループ  | 有効:1/利 | 新しい児園 | itetoruから | 削除:1/削 | 除しない:0 | (必須) |
| 2  | r2025001 | 2025年度               |       |        |       | テスト教師   |       |        |        |       |       | 1      |       | 0         |        |        |      |
| 3  | 54pv67s1 | 2025年度               |       |        |       | 秋葉 悠空   | あきば り | ゆうあ    |        |       | サッカー音 | 1      |       | 0         |        |        |      |
| 4  | 54pv67s1 | 2025年度               |       |        |       | 飯塚 風利   | いいづか  | ふうり    |        |       | サッカー音 | 1      |       | 0         |        |        |      |
| 5  | 54pv67s1 | 2025年度               |       |        |       | 石原 愛純   | いしはら  | あすみ    |        |       |       | 1      |       | 0         |        |        |      |
| 6  | 54pv67s1 | 2025年度               |       |        |       | 遠藤 桜    | えんどう  | さくら    |        |       |       | 1      |       | 0         |        |        |      |
| 7  | 54pv67s1 | 2025年度               |       |        |       | 大野 和花菜  | おおの ォ | りかな    |        |       |       | 1      |       | 0         |        |        |      |
| 8  | 54pv67s1 | 2025年度               |       |        |       | 小幡 駿乃介  | おばた   | しゅんのす( | t      |       |       | 1      |       | 0         |        |        |      |
| 9  | 54pv67s1 | 2025年度               | 教職員学年 | 教職員クラス |       | 川添 冬也   | かわぞえ  | とうや    |        |       |       | 1      |       | 0         |        |        |      |
| 10 | 54pv67s1 | f2025年度              | 教職員学年 | 教職員クラス |       | 菊池 歩未翔  | きくち 、 | ふみと    |        |       |       | 1      |       | 0         |        |        |      |
| 11 | 54pv67s1 | 2025年 <mark>度</mark> | 教職員学年 | 教職員クラス |       | 小室 日茉莉  | こむろ で | ひまり    |        |       |       | 1      |       | 0         |        |        |      |
| 12 |          |                      |       |        |       |         |       |        |        |       |       |        |       |           |        |        |      |

19 入力が終わったら、ファイルを保存

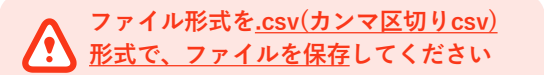

保存後、ファイル形式が.csvになっているか確認して ください。

(3) tetoruへ名簿をアップロード

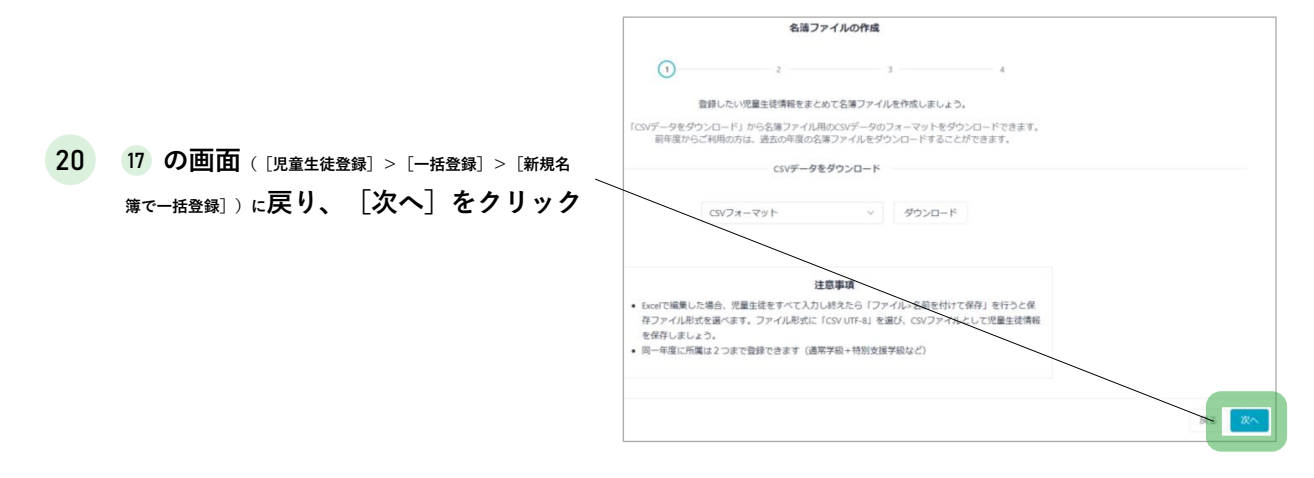

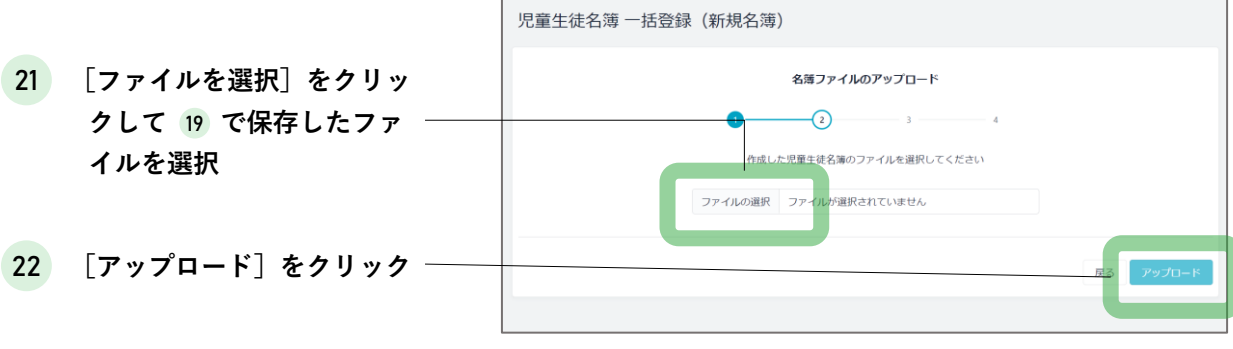

#### 23 登録される情報を確認

|                                                     |                                                                      | アップロードの確      | 100                    |                          |
|-----------------------------------------------------|----------------------------------------------------------------------|---------------|------------------------|--------------------------|
|                                                     | 1                                                                    | 3             | 4                      |                          |
|                                                     |                                                                      |               |                        |                          |
|                                                     | 以下                                                                   | の内容でアップロードを   | ご行います                  |                          |
| 登録概要                                                |                                                                      |               |                        |                          |
| 基本情報                                                |                                                                      |               |                        |                          |
| 種別                                                  |                                                                      |               |                        | 人数                       |
| 新しく登録される                                            | 児童生徒                                                                 |               |                        | 0名                       |
| 新しく利用停止さ                                            | れる児童生徒                                                               |               |                        | 0名                       |
| tetoruから削除さ                                         | れる児童生徒                                                               |               |                        | 0名                       |
| 氏名・児童生徒管                                            | 理コードの更新がある児童生徒                                                       |               |                        | 0名                       |
| 所属・グループ                                             |                                                                      |               |                        |                          |
| 種別                                                  |                                                                      |               |                        | 人数                       |
| 所属情報の更新が                                            | ある児童生徒(2025年度)                                                       |               |                        | 3名                       |
|                                                     |                                                                      |               |                        |                          |
| 登録内訳<br><b>年度</b>                                   |                                                                      |               |                        |                          |
| 年度                                                  |                                                                      |               |                        | 合計登録数                    |
| 2025年度                                              |                                                                      |               |                        | 10名                      |
| 学年・クラス                                              |                                                                      |               |                        |                          |
| 年度                                                  | 学年                                                                   | クラス           | 登録種別                   | 合計登録数                    |
|                                                     |                                                                      |               |                        | 3名                       |
| 2025年度                                              | 教職員学年                                                                | 教職員クラ         | 新規                     |                          |
| 2025年度<br>2025年度                                    | 教職員学年                                                                | 教職員クラ…<br>未設定 | 新規<br>既存               | 7名                       |
| 2025年度<br>2025年度<br><b>グループ</b>                     | 教職員学年                                                                | 教職員クラ<br>未設定  | 既存                     | 7名                       |
| 2025年度<br>2025年度<br>グループ<br><sub>年度</sub>           | 教職員学年 未設定 グループ名                                                      | 教職員クラ<br>未設定  | 新規<br>既存<br>整錄種別       | 7名                       |
| 2025年度<br>2025年度<br>グループ<br><sup>年度</sup><br>2025年度 | 教職員学年<br>未設定<br>グループ名<br>サッカー部                                       | 教職員クラ<br>未設定  | 新規<br>既存<br>登録種別<br>既存 | 7名<br>7名<br>合計整録数<br>2名  |
| 2025年度<br>2025年度<br>グループ<br><sup>年度</sup><br>2025年度 | <ul> <li>教職員学年</li> <li>未設定</li> <li>グループ名</li> <li>ザッカー部</li> </ul> | 教職員クラ<br>未設定  | 新規<br>既存<br>整錄種別<br>既存 | 7名<br>7名<br>合計登録数<br>2名  |
| 2025年度         グループ         年度         2025年度       | 教職員学年<br>未設定<br>グループ名<br>サッカー部                                       | 教職員クラ<br>未設定  | 新規<br>既存<br>登録種別<br>既存 | - 二<br>7名<br>合計登録数<br>2名 |

24 ページ下部の

[登録] をクリック

「登録が正常に完了いたしました」のメッセージが表示されたら作業は完了です。 🔶 p. 32 新入生の「登録用紙」を印刷し、保護者に配付してください。

**児童生徒名簿を確認する場合、「年度」にご注意ください** 現年度の名簿が表示されているため、左上の絞り込みから[年度]を変更してください 異動した教職員の利用停止・削除

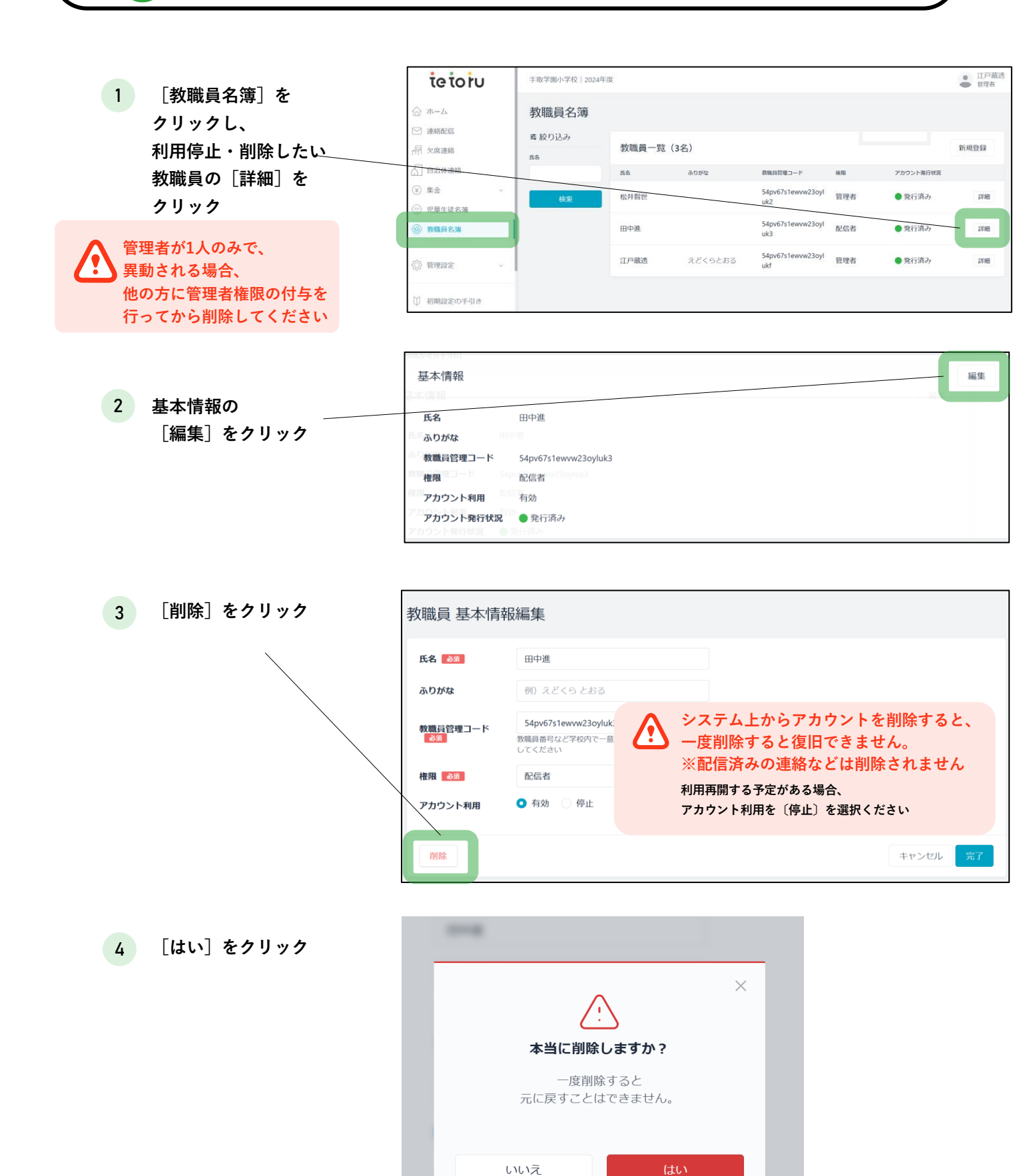

# ---- 4 新年度へ切替

▶新年度へ切替

ų

| 1 [年度設定]をク                                              | ieioiu                                            |                                                            |                         |                        | 江戸蔵透(管理者)<br>手取学園小学校 |  |  |
|---------------------------------------------------------|---------------------------------------------------|------------------------------------------------------------|-------------------------|------------------------|----------------------|--|--|
| リックし、[現在年                                               | ☆ ホーム                                             | 年度設定                                                       |                         | 現在年間                   | <b>宴</b> 変更 新規登録     |  |  |
| 度]をクリック                                                 | 🕑 連絡配信                                            | 年度名                                                        | #                       | 現在年度                   |                      |  |  |
|                                                         | 品 欠席連絡                                            | 2023年度                                                     | 2023年04月01日-2024年03月31日 |                        | 純魚                   |  |  |
|                                                         | <ul> <li>(一) 児童生徒名簿</li> <li>(2) 教器員名簿</li> </ul> | 2022年度                                                     | 2022年04月01日-2023年03月31日 | 現在年度に設定されています          | 編集                   |  |  |
|                                                         | C marcus                                          |                                                            |                         |                        |                      |  |  |
|                                                         | ⑦ 管理設定 ~                                          |                                                            |                         |                        |                      |  |  |
|                                                         | 学校設定                                              |                                                            |                         |                        |                      |  |  |
|                                                         | 年度設定                                              |                                                            |                         |                        |                      |  |  |
| 2 切り替えたい年度の<br>[設定する]を選択                                | 現在年度 変更                                           |                                                            |                         |                        |                      |  |  |
|                                                         | 牛皮一莧 現在年度を習                                       | 変更すると紐づく児童生徒情報など:                                          | も変更されます。                |                        |                      |  |  |
|                                                         | 年度名                                               | 年                                                          |                         | 現在年度                   |                      |  |  |
|                                                         | 2023年度                                            | 2023年04月01日-2024年03月                                       | 31日年                    | <ul><li>設定する</li></ul> |                      |  |  |
|                                                         | 2022年度                                            | 2022年04月01日-2023年03月                                       | 31日年                    | ○ 設定する                 |                      |  |  |
| 3 [完了]をクリック ―                                           |                                                   |                                                            |                         |                        |                      |  |  |
|                                                         |                                                   |                                                            |                         |                        |                      |  |  |
| 4 ポップアップで<br>[はい]をクリック<br>保護者ヘクラス発表後に<br>年度を切り替えると、保護者ア | :<br>行ってください<br>プリの学年・クラスが寂                       | ×<br>本当に変更しますか?<br>変更すると新年度のクラスが保護者に公開されま<br>す。十分にご注意ください。 |                         |                        |                      |  |  |
| 度のものに切り替わります                                            | , , , , , , , , , , , , , , , , , , ,             |                                                            | いいえ                     | はい                     |                      |  |  |
|                                                         |                                                   |                                                            |                         |                        |                      |  |  |
|                                                         | 現在4<br>学年やクラスなど)                                  | <b>ごうしました</b><br>を変更しました<br>が正しく設定されているかな<br>ください。         | ×<br>ご確認                |                        |                      |  |  |
|                                                         | 閉じる                                               | 児童生徒名簿を                                                    | ¢隹BCA                   |                        |                      |  |  |
| 「現在年度を更新しまし<br>[閉じる]もしくは[児童生徒:                          | した」のメッセ-<br>名簿を確認]をクリ                             | ージが表示された<br>ックしてください。                                      | こら作業は完了です               | 0                      |                      |  |  |

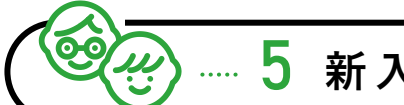

### 5 新入生へ登録用紙を配布

- ・「登録用紙」を出力し、印刷して配付してください。
- ・ <u>手順4(新年度へ切替)と手順5(新入生へ登録用紙を配布)の順番を入れ替えても問題ありません</u>
- ・<u>在校生(新2~6年生)への配布は不要です。</u>
- ・登録用紙の有効期限は発行してから30日間です。保護者に配布する直前に発行してください。
- ・ご利用ガイド(保護者向け)も合わせて印刷・配付をおすすめします
- ・表示人数が多い場合、発行までに時間がかかることがあります。学年やクラスごとの一括発行をおすすめします。

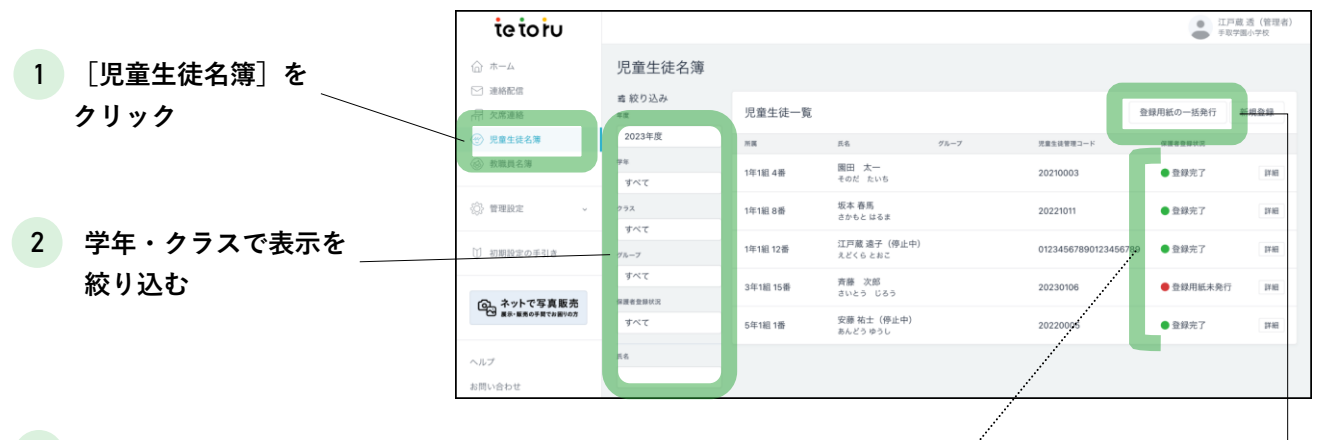

3 [登録用紙の一括発行]をクリック -

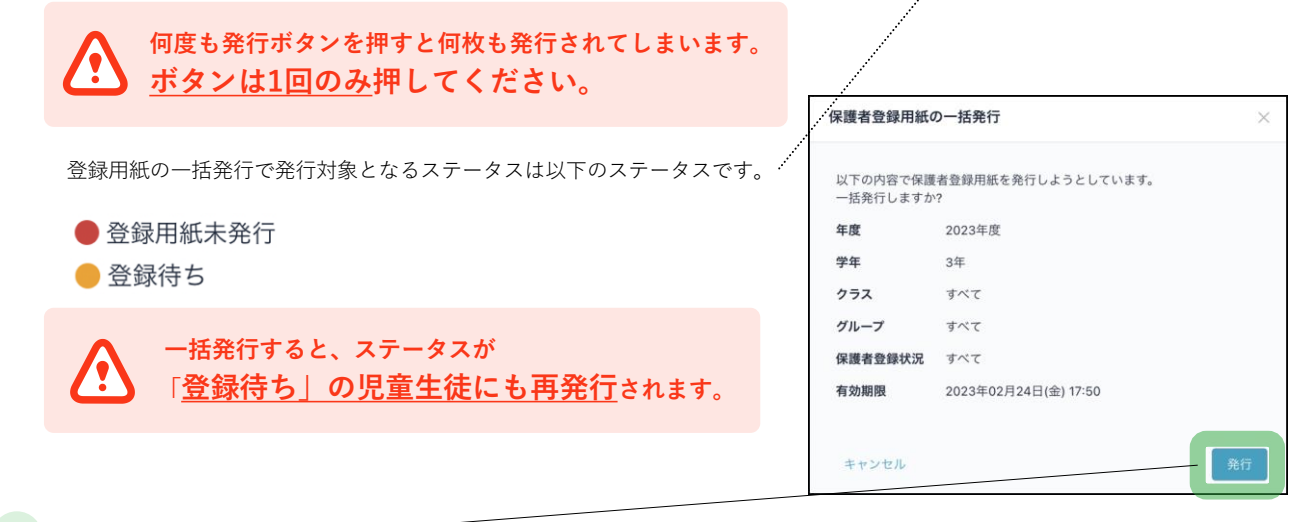

4 [発行]をクリック‐

| 5 | 発行した登録用紙を印刷・保護者に配付                           |  |  |  |  |  |  |  |  |
|---|----------------------------------------------|--|--|--|--|--|--|--|--|
|   | 登録用紙には、保護者がアプリに登録する手順と登録用QRコードが記載<br>されています。 |  |  |  |  |  |  |  |  |
|   | 保護者登録用紙の有効期限は<br>発行日から30日間です。                |  |  |  |  |  |  |  |  |

保護者に配付する直前に発行してください。

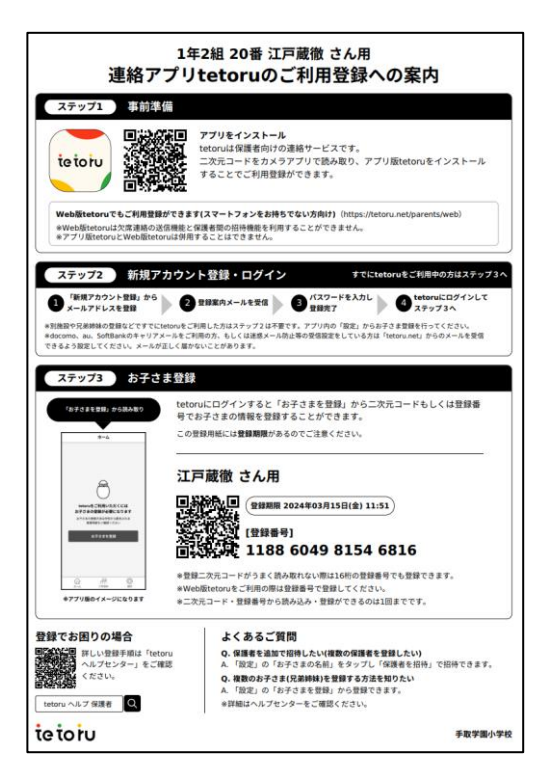

# よくあるご質問

### 卒業生に関するご質問

#### 卒業生へ連絡配信は送れますか。

学校で利用停止・削除を行わない限り、連絡配信を送れます。 ※卒業生は欠席連絡を行うことはできません

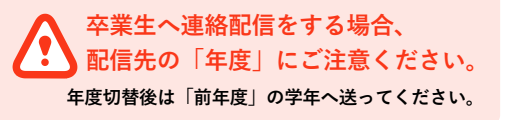

#### 卒業生を利用停止したい

ヘルプセンターの下記記事をご確認ください。
ヘルプセンター⇒名簿管理(変更・削除等)⇒児童生徒・保護者のアカウントを削除したい

#### 教職員に関するご質問

#### 教職員は年度ごとに登録しますか

▶ 教職員は年度ごとに登録する必要はありません。転勤された方の登録・削除のみ行ってください。

| tetoru                                     |                                                                                                    |                                                                                                    |                                                                                                    |                                                                                                    |                                                                                                    | ● 7位空程系<br>手动 <b>7米</b> 27位 |  |
|--------------------------------------------|----------------------------------------------------------------------------------------------------|----------------------------------------------------------------------------------------------------|----------------------------------------------------------------------------------------------------|----------------------------------------------------------------------------------------------------|----------------------------------------------------------------------------------------------------|-----------------------------|--|
| @ /h=/h                                    | 教職員登録                                                                                                    |                                                                                                    |                                                                                                    |                                                                                                    |                                                                                                    |                             |  |
| 局 AREAL                                    | 新規放電員登録 (101)日21                                                                                                    |                                                                                                    |                                                                                                    |                                                                                                    |                                                                                                    |                             |  |
| <ul> <li>R#IER#</li> <li>#NARX#</li> </ul> |                                                                                                    |                                                                                                    |                                                                                                    |                                                                                                    |                                                                                                    |                             |  |
|                                            | 登制程度                                                                                                    |                                                                                                    |                                                                                                    |                                                                                                    | /                                                                                                    |                             |  |
| <ul> <li>8407 -</li> </ul>                 | 2000                                                                                                    | 20/14                                                                                                    | 82                                                                                                    | DARK                                                                                                    | 294                                                                                                    |                             |  |
| 学校稳定                                       | 2022年06月62日(木) 18:01                                                                                                    | 模样 拍卖子                                                                                                    | 3022年度                                                                                                    | 体的口经                                                                                                    | 学校管理者                                                                                                    |                             |  |
| 生産設定                                       | 2022年05月26日(水) 10:06                                                                                                    | 江戸藤 塗                                                                                                    | 2022年度                                                                                                    |                                                                                                    |                                                                                                    |                             |  |
| 草年・ジラス設定                                   |                                                                                                    |                                                                                                    |                                                                                                    | 2                                                                                                    | 個別登録                                                                                                    | ]を                          |  |
| REIGIN                                     |                                                                                                    |                                                                                                    |                                                                                                    | 711.                                                                                                    | · · ·                                                                                                    |                             |  |
| 616899                                     |                                                                                                    |                                                                                                    |                                                                                                    |                                                                                                    | //                                                                                                    |                             |  |
| M REAR OF SHE                              |                                                                                                    |                                                                                                    |                                                                                                    |                                                                                                    |                                                                                                    |                             |  |
|                                            | tetoru                А-А.                 Анана                 Анана                 Укласка                 Укласка                 Укласка                 Укласка                 Канана                 Укласка                 Канана                 Канана                 Канана                 Канана                 Канана                 Канана                 Канана                 Канана                 Канана                 Канана | Statistical         Statistical                Алалалала              Хащедфия                 Алалала              Валала                 Лалала              Валала                 Лалала               Далала                 Лалала               Далала                 Лалала               Далала                 Лалала               Далала                 Лалала               Далала                 Лалала               Далала                 Лалала               Далала                 Лалала               Далала                 Лалала               Далала                 Лалала               Далала                 Далала               Дала                 Лалала               Дала                 Лалала               Дала                 Лалала               Лалала                 Лалала               Лалала      < | te to iu            A -A.            A -A. | tetotu         Ящероя           Алал         Лака           Алал         Лака           Алал         Лака           Лака         Лака           Лака         Лака           Лака         Лака           Пака         Лака           Пака         Пака           Вала         Вала           Пака         Вала           Пака         Вала           Пака         Вала           Пака         Вала           Пака         Вала           Пака         Вала           Пака         Вала           Пака         Вала           Пака         Вала           Пака         Вала           Пака         Вала           Пака         Вала           Пака         Вала           Пака         Вала | Statistics         Statistics           0         Алал.         Алал.           0         Алал.         Валал.           0         Алал.         Валал.           0         Алал.         Валал.           0         Алал.         Валал.           0         Алал.         Валал.           0         Алал.         Валал.           0         Алал.         Валал.           0         Алал.         Валал.           0         Алал.         Валал.           0         Валал.         Валал.           0         Валал.         Валал.           0         Валал.         Валал.           0         Валал.         Валал.           0         Валал.         Валал.           0         Валал.         Валал.           0         Валал.         Валал.           0         Валал.         Валал.           0         Валал.         Валал.           0         Валал.         Валал.           0         Валал.         Валал. |                             |  |

#### tetoruの担当者を変更したい

▶ ヘルプセンターの下記記事をご確認ください。 ヘルプセンター⇒年度更新⇒担当者の変更・追加をしたい